### 第5版 2022年6月24日更新

AISTI SCIENCE

# 全自動固相抽出装置 ST-L400 トラブルシューティングマニュアル

**Beyond your Imagination** 

株式会社アイスティサイエンス

### はじめに

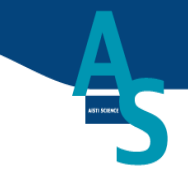

- 本資料は全自動固相抽出装置ST-L400のトラブルシューティングを 目的として作成しています。
- 本資料の内容は予告なく加筆・修正されることがあります。
- お使いのソフトのバージョンによって本資料と表示の異なる場合が ありますがご了承下さい。

### 全自動固相抽出装置ST-L400トラブル対応チャート

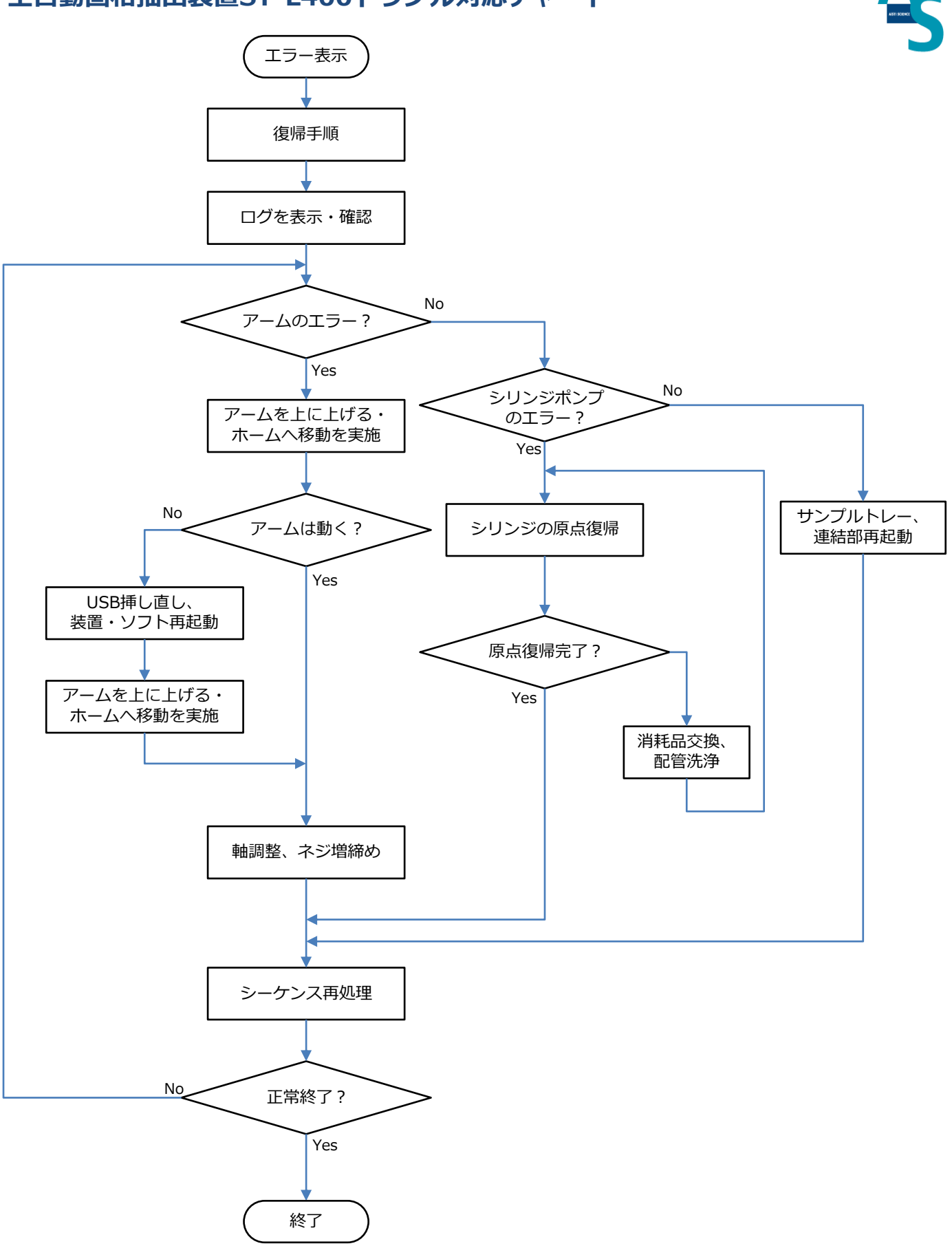

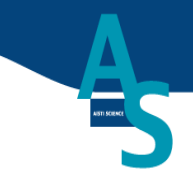

# はじめに 全自動固相抽出装置ST-L400トラブル対応チャート

目次

## トラブルシューティング概要

エラーからの復帰手順 各種ノズル類の初期配置 Mノズルが取り外せない場合 ログによるエラー原因の調査 ログの表示方法

# ロボットアームトラブルシューティング

ログの見方(ロボットの場合) エラーコード0002&付加情報014E エラーコード0006&付加情報00CC 固相トレーのリセット方法(エラー:0006&00CCへの対処法) エラーコード0006&付加情報012C,012D エラーコード0006&付加情報012E ロボットアームバッテリーの交換手順(エラー:0006&012Eへの対処法) ロボットアームの原点復帰手順 エラーコード000C&付加情報0258 エラーコード0011&付加情報0320,0322,0393 エラーコード0016&付加情報0327 座標設定の表示 座標設定画面の見方 ポイント座標の修正 ロボット:タイムアウト

# シリンジポンプトラブルシューティング

ログの見方(シリンジポンプの場合) 61:シリンジ初期化エラー 67:バルブ初期化エラー 62:無効なコマンド 63:無効なオペランド 69:プランジャー過負荷 6A:バルブ過負荷 ポンプ通信:タイムアウト

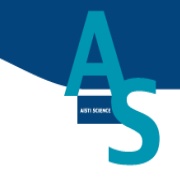

# サンプルトレー、連結部ロボットトラブルシューティング

サンプルトレーが動かない 固相連結ロボットが動かない ターンテーブル、連結部ロボットの原点復帰手順

### その他ログに表示されない不具合について

固相乾燥時にNノズルから固相が外れる シリンジのエアーが抜けきらない 溶出量が少ない場合 固相からの液漏れ 窒素ガス圧エラーが表示される (参考資料)窒素ガスモニターの初期設定方法 通信接続の再設定 ログファイルの保存場所

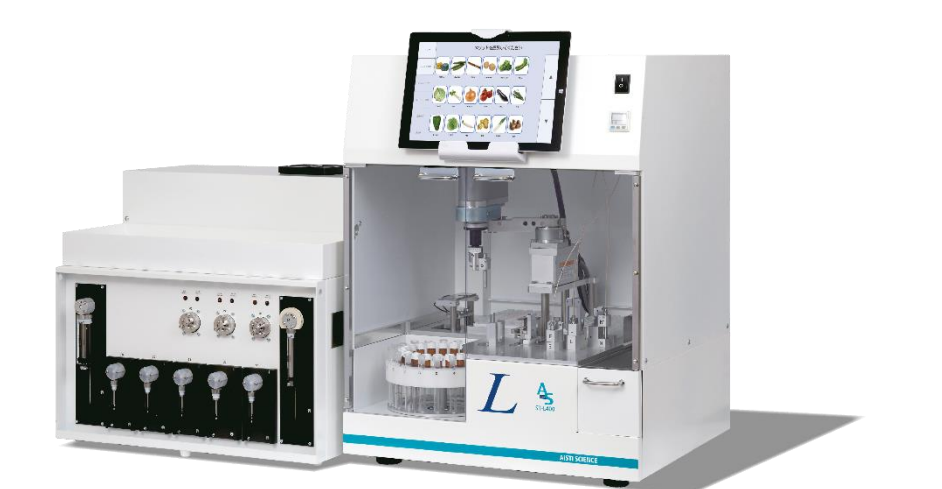

# トラブルシューティング概要

### エラーからの復帰手順

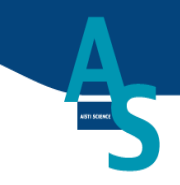

エラーが発生して装置が停止した場合、以下の手順で回復してください。

① 注意 <u>ノズルなどが所定の位置にない場合、装置が故障する恐れがあります。</u> 必ずノズルを所定の位置に戻した後に操作してください。

1. 装置の電源をOFFにします。

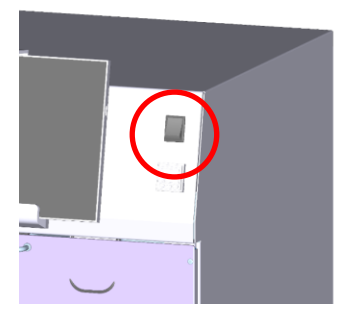

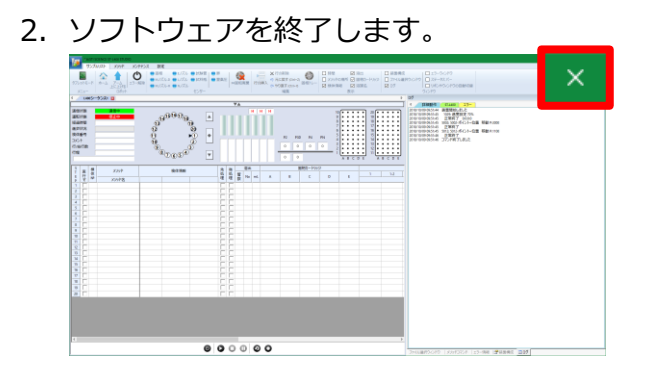

- 3. ノズル類を初期配置に戻します。(ノズル初期配置については次ページを参照してください。)
- 4. 装置内部に残った固相を廃棄して下さい。(トレー上の固相は再利用可能です。)
- 5. 装置の電源をONにします。(電源OFFから10秒以上経過後してから実施して下さい。)
- 6. ソフトを起動します。
- 7. アームを最上部へ移動する(すでに最上部にある場合は動きません。)

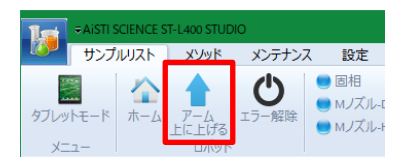

8. アームをホームポジションに移動する(配管を巻き込まないよう注意)

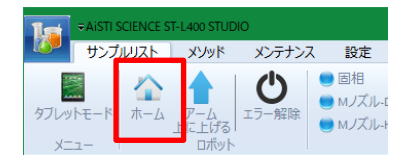

### 各種ノズル類の初期配置

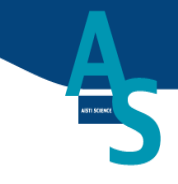

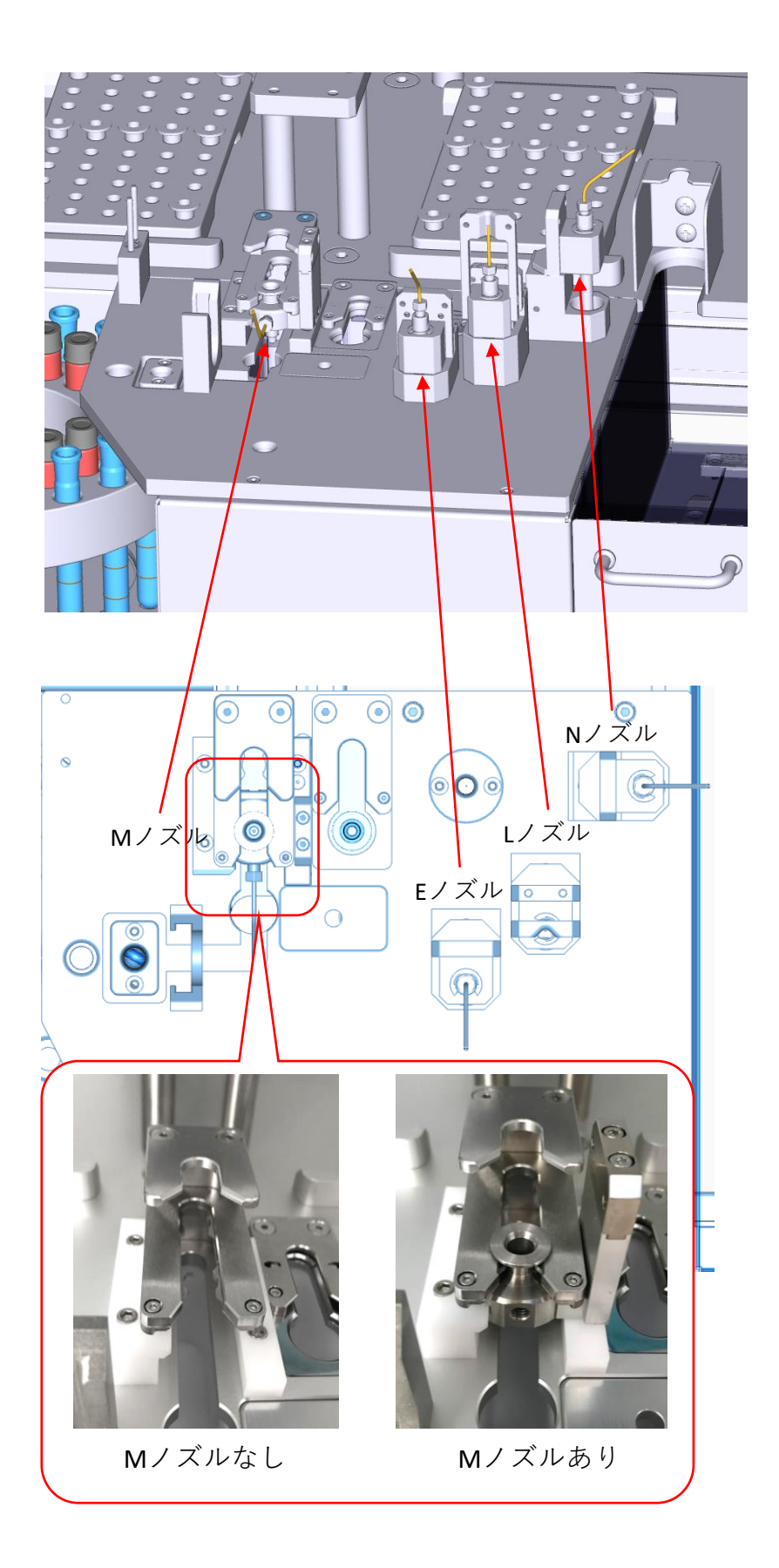

### Mノズルが取り外せない場合

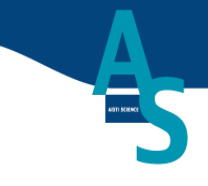

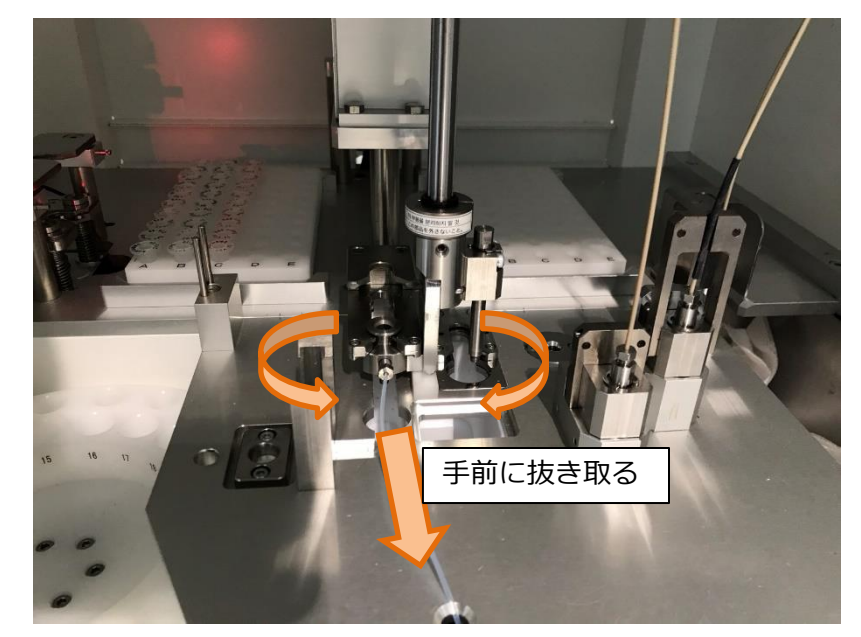

図1 Mノズルが取り外せなくなった場合の例

- 1. 装置本体の電源をOFFにします。
- 2. アーム部先端を左右に回転させ(ゆすり)ながらアームを手前に移動します。
- 3. 装置本体の電源をONにして、アームを上に上げるを押します。

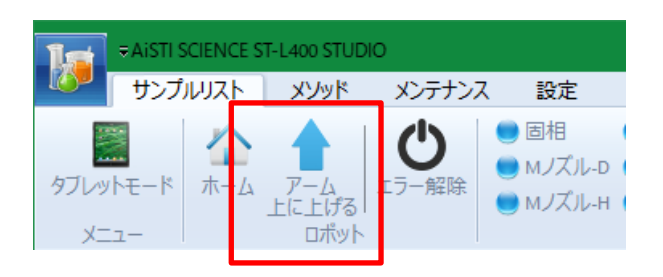

#### ログによるエラー原因の調査

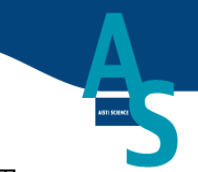

【対応方法】 ※症状はログを見て判断します。ログの表示方法は次ページを参照

A) ロボットのエラーあり不具合:エラーコードと付加情報の組み合わせで表示

| 2018/02/21 13:14:27 | 0: 41-直接移動 X:1490.00,Y:770.00 Z:957.80 R:-223.00 V:5% |
|---------------------|-------------------------------------------------------|
| 2018/02/21 13:14:28 | 異常終了 : エラーコード(0002) 付加情報(014E)                        |
| 2018/02/21 13:14:28 | コマンドがエラーで終了しました                                       |

図1 エラー表示例(ロボットアームの場合)

エラーコード例(0002)&付加情報(014E):

【内容】設定値がロボットの可動範囲を超えている

【対応】設定をロボットの可動範囲内に修正してポイント登録する

※上記以外の場合は次項を参照のこと

B) シリンジのエラーあり不具合

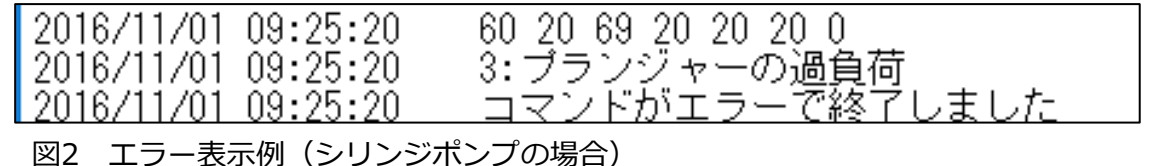

エラーコード例:3:プランジャーの過負荷

【内容】3番シリンジ(右から3本目のシリンジ)に過剰な背圧がかかった。

【対応】①シリンジ原点復帰、②ノズル洗浄、③配管洗浄、④配管交換

上記以外のエラー: ①メソッド確認、②ログをサポート(<u>as-support@aisti.co.jp</u>)に送付

C) その他エラーなし不具合

ロボットが動かない:

【内容】 USBケーブルの接触不良

【対応】 ①通信接続を再設定して装置およびソフトの再起動

液漏れ:

【内容】 溶媒経路の詰まり、装置の位置ずれ、ネジの緩み

【対応】 ①ブランクを処理して配管の洗浄を実施する。②改善しない場合は座標設定を修正する。 溶出量が少ない:

【原因】液漏れ、消耗品の劣化

【対応】 ①液漏れのチェック、②シリンジの交換、③バルブのローターシールの交換、 ③配管の洗浄、交換

D) 上記以外の不具合:解決に時間がかかる場合あり ①エラーログ及び実行メソッド、状況写真の送付を依頼

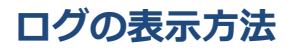

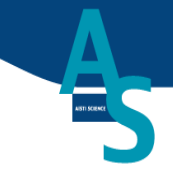

- A) PCモードの場合
  - 1. 設定タブの「ログ」にチェックを入れる

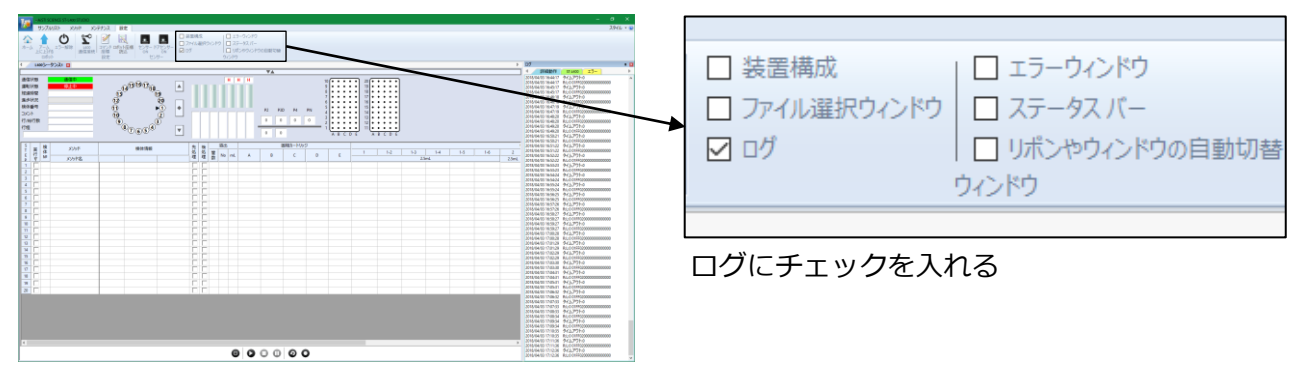

- B) タブレットモードの場合
  - 1. メソッド実行画面で「ログ」ボタンを押す

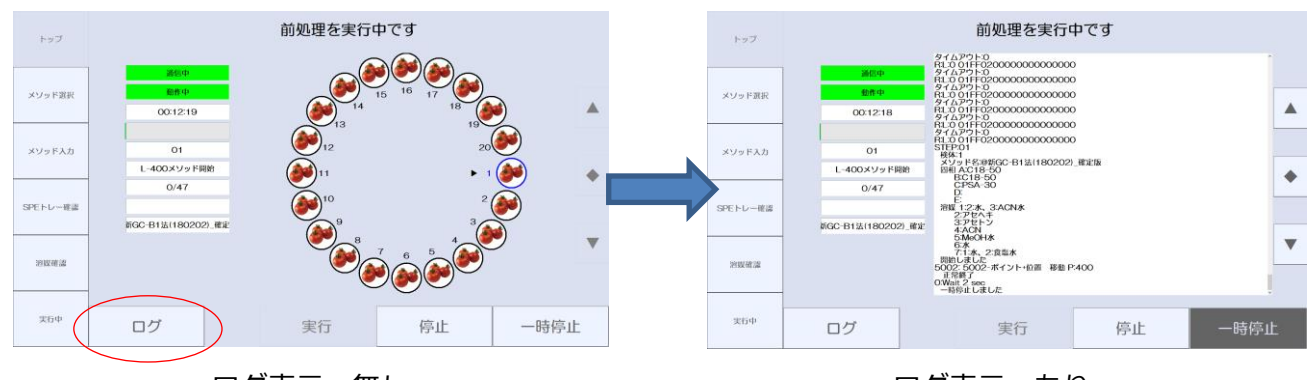

ログ表示:無し

ログ表示:あり

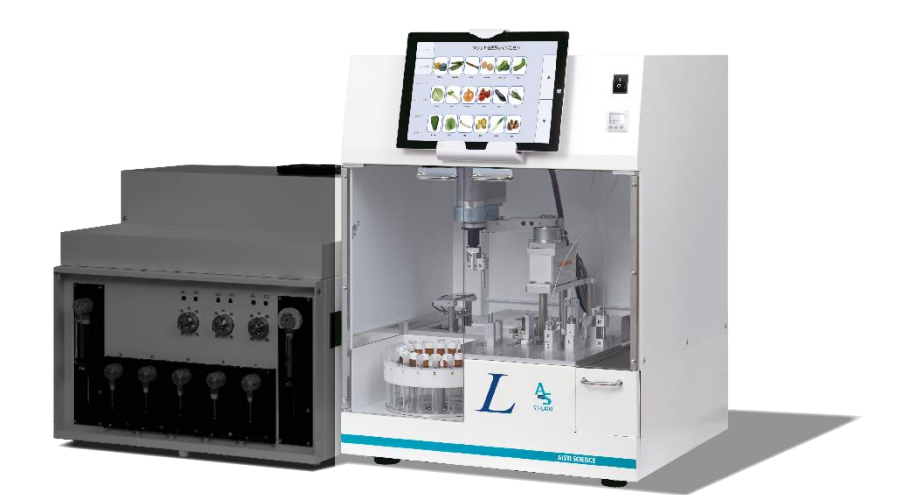

# ロボットアーム トラブルシューティング

### ログの見方(ロボットの場合)

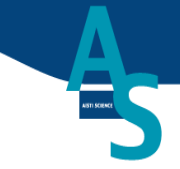

ログを表示する(一部抜粋)

| 2018/02/21 13:14:02 | 正吊於」 149000:76999:84741:-22302                        |
|---------------------|-------------------------------------------------------|
| 2018/02/21 13:14:02 | コマンド終了しました                                            |
| 2018/02/21 13:14:19 | 0: 41-直接移動 X:1490.00,Y:770.00 Z:947.80 R:-223.00 V:5% |
| 2018/02/21 13:14:20 | 正常終了 149000:76999:94726:-22302                        |
| 2018/02/21 13:14:20 | コマンド終了しました                                            |
| 2018/02/21 13:14:27 | 0: 41-直接移動 X:1490.00,Y:770.00 Z:957.80 R:-223.00 V:5% |
| 2018/02/21 13:14:28 | 異常終了 : エラーコード(0002) 付加情報(014E)                        |
| 2018/02/21 13:14:28 | コマンドがエラーで終了しました                                       |

A) 正常に動作が完了した場合

2018/02/21 13:14:19 2018/02/21 13:14:20 2018/02/21 13:14:20 2018/02/21 13:14:20 2018/02/21 13:14:20 2018/02/21 13:14:20 コマンド終了しました

PCが発行したコマンド 合成コマンド(FN): ロボット座標(FN) -動作種類 この場合、合成コマンドのFN0に含まれるコマンドFN41を実行した

装置からの返答 正常に終了した際のX軸の位置: Y軸の位置: Z軸の位置: R軸の位置 PCが発行した動作が終了したという報告(正常終了の場合)

B) エラーが発生した場合

2018/02/21 13:14:27 0: 41-直接移動 X:1490.00, Y:770.00 7:957.80 R:-223.00 V:5% 2018/02/21 13:14:28 異常終了:エラーコード(0002)付加情報(014E) 2018/02/21 13:14:28 コマンドがエラーで終了しました PCが発行したコマンド 合成コマンド(FN):ロボット座標(FN) -動作種類 装置からの返答 正常に終了できなかった エラーコード0002&014Eを参照 ※0002&014E…設定値がロボットの可動範囲を超えている 設定をロボットの可動範囲内に修正してポイント登録すればエラーは解消される PCが発行した動作が終了したという報告(異常終了の場合)

備考:動作種類について

直接移動: PCから直接座標を指定して移動(通常は使用しない:座標詳細設定時のみ使用)

ポイント加速移動: PCから登録済みのポイントを指定して移動する(曲線移動:座標設定CMD=1001) ポイント直線加速移動:

PCから登録済みのポイントを指定して移動する(直線移動:座標設定CMD=1003)

| 位置調整                   |                                       |                                |                                |                     |                                          |                       |                 | × |
|------------------------|---------------------------------------|--------------------------------|--------------------------------|---------------------|------------------------------------------|-----------------------|-----------------|---|
| 前:+<br>1mm<br>0<br>10m | 後:~<br>32780<br>0<br>0.1 mm<br>0.1 mm | 左:~<br>0 ••<br>1mm<br>0<br>10r | 右:+<br>-103814<br>0・・<br>0.1mm | <br>0 ∵<br>1mm<br>0 | 下:+<br>62200<br>0 ♀<br>0.1 mm<br>♥<br>mm | ℃:<br>0 ♀<br>1*<br>90 |                 |   |
|                        |                                       |                                | MC                             | VE                  |                                          | □ 同I<br>CAN           | リア内変更<br>CEL OK |   |

| No | FN | DEV | CMD  | ;        |  |  |  |
|----|----|-----|------|----------|--|--|--|
| 1  |    |     |      | ロボット初期設定 |  |  |  |
| 2  | 1  | 0   | 0031 | 原点復帰     |  |  |  |
| 3  | 2  | 0   | 0604 | エラーリセット  |  |  |  |
| 4  | 3  | 0   | 0042 | モータ (ON) |  |  |  |
| 5  | 4  | 0   | 0034 | サーポ(ON)  |  |  |  |
| 6  | 5  | 0   | 3006 | Z軸移動     |  |  |  |
| 7  | 6  | 0   | 4006 | R軸移動     |  |  |  |
| 8  | 7  | 0   | 0510 | トルク参照    |  |  |  |
| 9  | 8  | 6   | 1001 | Zmi L    |  |  |  |
| 10 | 9  |     | 1001 | 虞準位置 上   |  |  |  |
|    |    |     |      |          |  |  |  |

座標設定CMD値

座標詳細設定

## エラーコード0002&付加情報014E

| 原因            | 確認事項・判断方法 | 対処方法・操作手順              |
|---------------|-----------|------------------------|
| 設定値に誤りがある     |           | ポイントの再登録               |
| 装置リセットができていない |           | 装置電源の再起動<br>ソフトウェアの再起動 |

# エラーコード0006&付加情報00CC

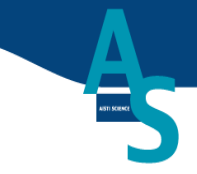

| 原因                    | 確認事項・判断方法                                 | 対処方法・操作手順                                                                    |
|-----------------------|-------------------------------------------|------------------------------------------------------------------------------|
| 固相トレーの位置設定にずれ<br>がある  | Pノズルが固相を取りに行く際<br>にノズル先端が固相の中心か<br>らずれている | 座標設定を行いポイント登録<br>を行う(P.26~)                                                  |
| ポイント登録ができていない         | 同じ場所で繰り返し起こる場<br>合                        | 座標設定を行いポイント登録<br>を行う                                                         |
|                       |                                           |                                                                              |
| 固相トレーのリセットができ<br>ていない | 固相トレーに固相が残ってい<br>ない                       | 固相トレーのリセットを行い<br>シーケンスを再実行する<br>(P.21)                                       |
| 固相の穴が基準よりも広がっ<br>ている  | カを入れなくてもPノズルに固<br>相が装着できるか                | ①別の固相を用いて分析を<br>行ってください。②使用した<br>固相のロット番号をアイス<br>ティサイエンスまたは代理店<br>に連絡してください。 |

固相トレーのリセット方法(エラー:0006&00CCへの対処法)

A

A) PCモードの場合

2.

1. サンプルリストまたはメソッドタブの「固相トレー」ボタンをクリックする

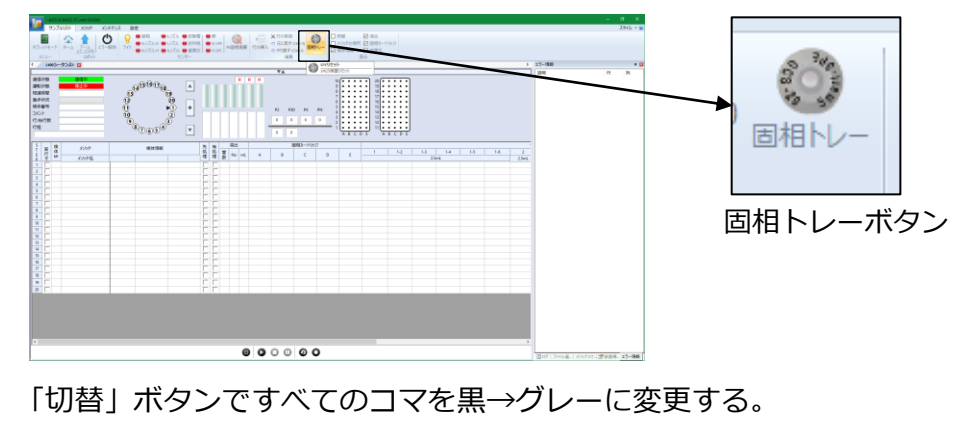

- Image: Section of the section of the section of
- B) タブレットモードの場合
  - 1. シーケンス編集で固相選択画面まで進む

| トップ      | 操作を選択して下さい          |  |  |  |  |
|----------|---------------------|--|--|--|--|
| メゾッド選択   | アーム在上<br>ける<br>HOME |  |  |  |  |
| メゾッド入力   | シーケンス編集<br>1-10取り出し |  |  |  |  |
| SPEトレー佐選 | 11-20取りだし           |  |  |  |  |
| 治斑礁湯     |                     |  |  |  |  |
| 实行中      | PCモード 終了            |  |  |  |  |

2. 「切替」ボタンですべてのコマを黒→グレーに変更する。

| トップ                                     | トレーを確認してください | トップ                                  | トレーを確認してください |
|-----------------------------------------|--------------|--------------------------------------|--------------|
| メソッド説示<br>メリッド入力<br>SFEトレー標識<br>2015年3日 | 10           | 409788<br>409783<br>BR1-#8<br>BR1-#8 |              |
| <b>米日</b> 中                             |              | <b>東日中</b>                           | CK           |
|                                         | 黒:固相使用済み     |                                      | グレー : 固相未使用  |

**AISTI SCIENCE** 

### エラーコード0006&付加情報012C, 012D

| 原因                    | 確認事項・判断方法                             | 対処方法・操作手順    |
|-----------------------|---------------------------------------|--------------|
| ロボットの電源がOFFになって<br>いる | 電源スイッチを見る<br>バルブLEDなどが点灯している<br>か確認する | 装置を再起動する(※1) |

※1 電源をOFFにしてから10秒ほど待って電源をONにしてください。

## エラーコード0006&付加情報012E

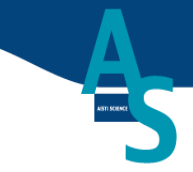

| 原因                       | 確認事項・判断方法 | 対処方法・操作手順                                    |
|--------------------------|-----------|----------------------------------------------|
| バッテリーの電圧低下               | 装置再起動で再発  | バッテリー交換(P.24)を実施<br>後、原点復帰(P.25、26)を実<br>施する |
| ロボットアームの原点復帰が<br>完了していない |           | 原点復帰(P. 25、26)を実行す<br>る。                     |

### ロボットアームのバッテリー交換手順

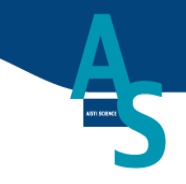

ロボットアームのバッテリー電圧が低下すると、装置起動時にエラーコード0006&付加情報012E が表示されます。装置の稼働状況にもよりますが、1~2年ごとの交換が必要です。

1. 送液部(後)右側面の6ヵ所のネジを外してバッテリー交換窓を露出させます。

※ 電源をOFFにした状態で作業すると座標設定がずれる場合があるため、電源をONにしての 作業を推奨します。

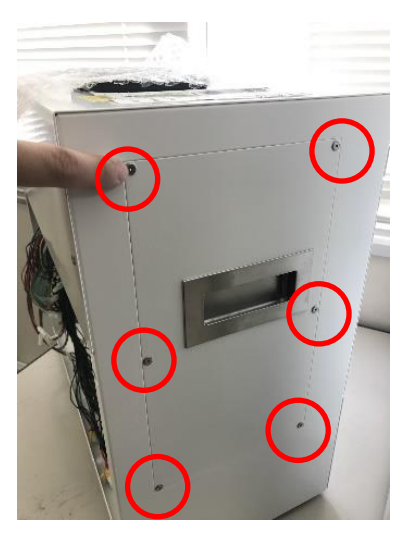

2. バッテリー交換窓を開いてバッテリーを交換します。

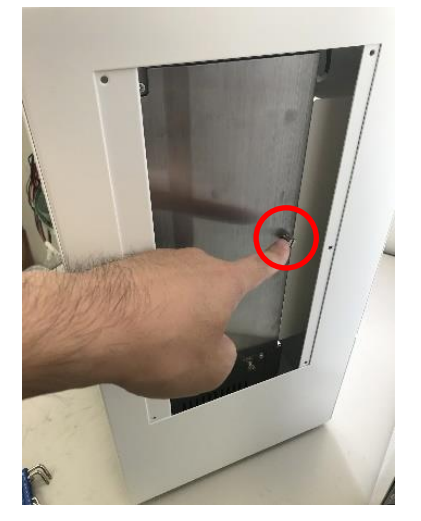

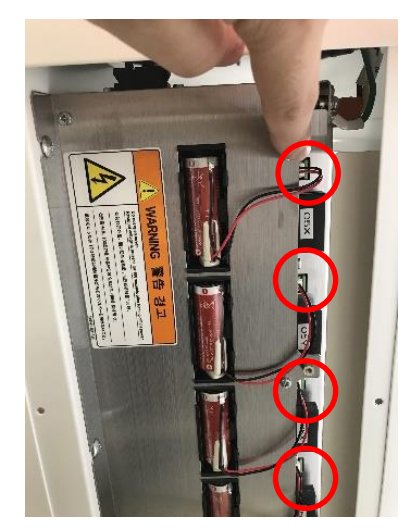

※バッテリー交換窓を開けにくい場合は背面左のカバーを取り外して作業してください。 赤丸のネジ(2か所)を取り外すと後ろに引き抜けます。

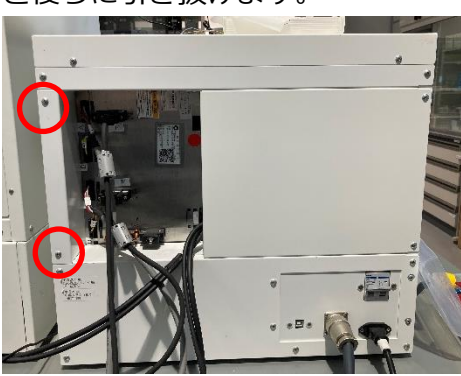

**AISTI SCIENCE** 

### ロボットアームの原点復帰手順-1(装置準備)

まれにエラー発生後に、ロボットアームが正常に動作しない場合があります。 その場合、ロボットの原点復帰を行うことで状態を回復することが可能です。 ※原点復帰を行うと座標設定がずれる場合があります。

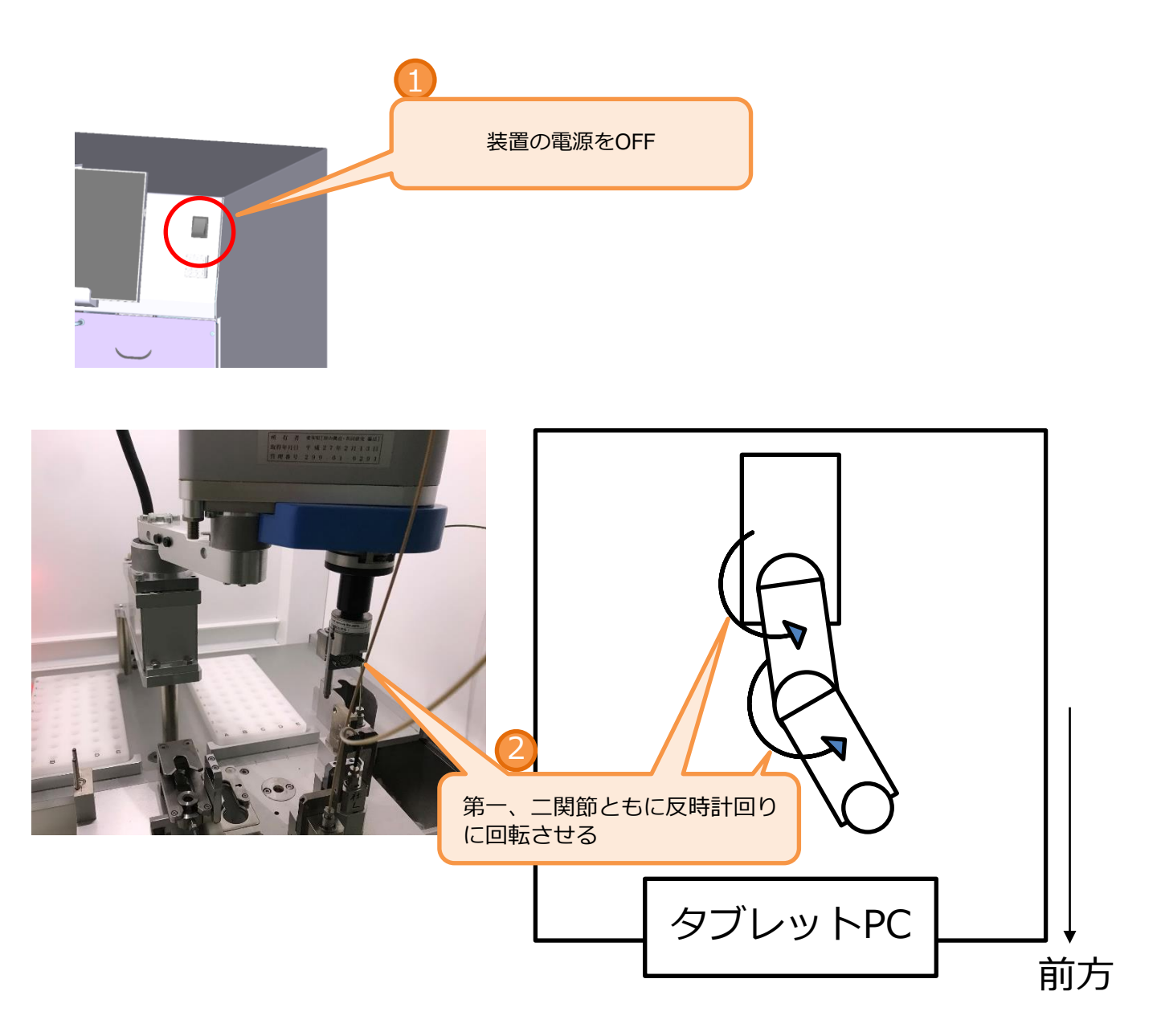

### ロボットアームの原点復帰手順-2(ソフト操作)

前頁の装置準備が完了してから実行してください。

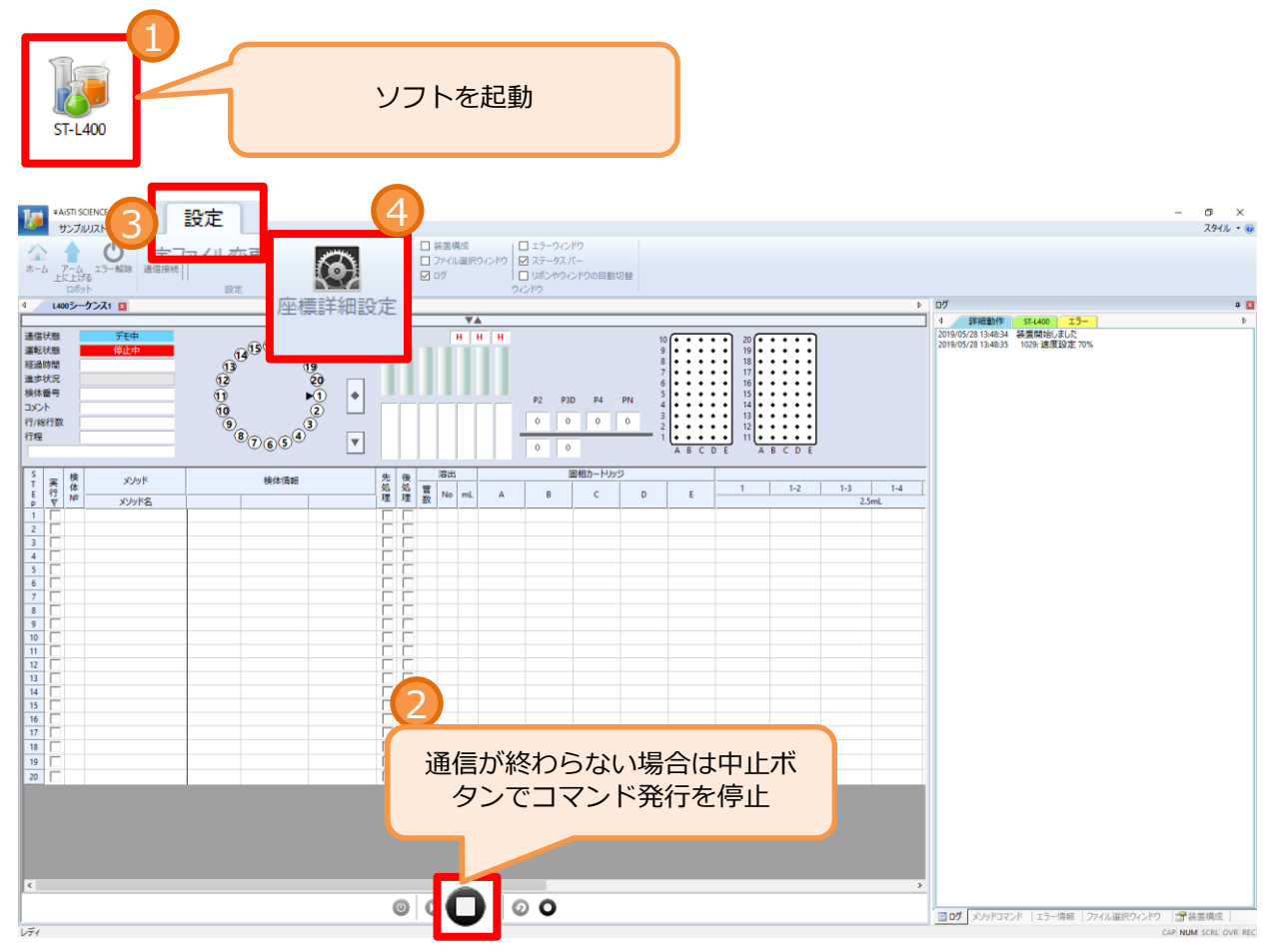

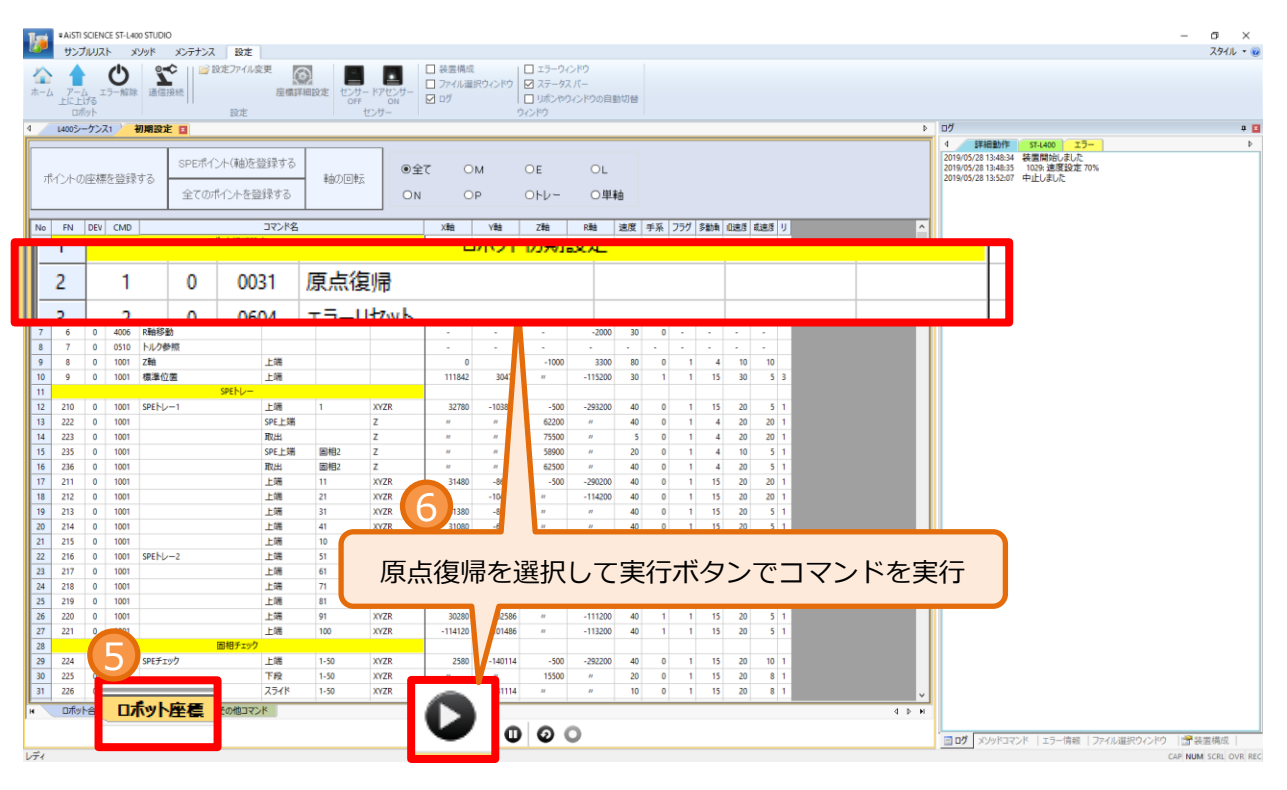

### エラーコード000C&付加情報00258

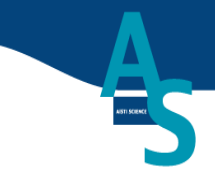

| 原因               | 確認事項・判断方法                     | 対処方法・操作手順      |
|------------------|-------------------------------|----------------|
| SAFETYコネクタが緩んでいる | 装置背面のSAFETYコネクタを<br>目視確認(下図1) | SAFETYコネクタの再接続 |
| 装置の起動不良          | 装置背面のウィンドウを目視<br>確認(下図2)      | 装置の再起動         |
|                  | ※上記で改善                        | しない場合はご連絡ください。 |

# エラーコード0011&付加情報0320, 0322, 0393

| 原因                      | 確認事項・判断方法                                      | 対処方法・操作手順                   |
|-------------------------|------------------------------------------------|-----------------------------|
| ロボットが動作中に装置内部<br>でぶつかった |                                                |                             |
| 各部のネジが緩んでいる             | アーム、ノズルなどを触手確<br>認                             | ネジの増し締め、ネジ用接着<br>剤を使用       |
| アーム部の並行ピンが変形し<br>ていないか  | 各種ノズルがスムーズにはま<br>るか、並行ピンがノズル吸着<br>板から飛び出していないか | 並行ピンの交換・調整                  |
| 配管の長さが不適切               | 配管が引っ張られていないか、<br>巻き込まれていないか                   | 配管交換、長さ調節                   |
| ノズルの押し付ける力が強す<br>ぎる     | 押し付ける際の動作を目視                                   | 座標設定を行いポイント登録<br>を行う(P.26~) |
| P3台座が傾いている              | Mノズル移動の際の動作を目視                                 | 座標設定を行いポイント登録<br>を行う(P.26~) |

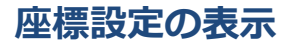

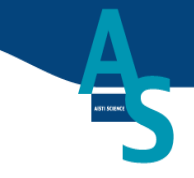

ポイント座標を表示する

- 1. ソフトをPCモードで起動する
- 2. 設定タブ内の座標詳細設定ボタンを選択すると座標設定画面が表示されます。

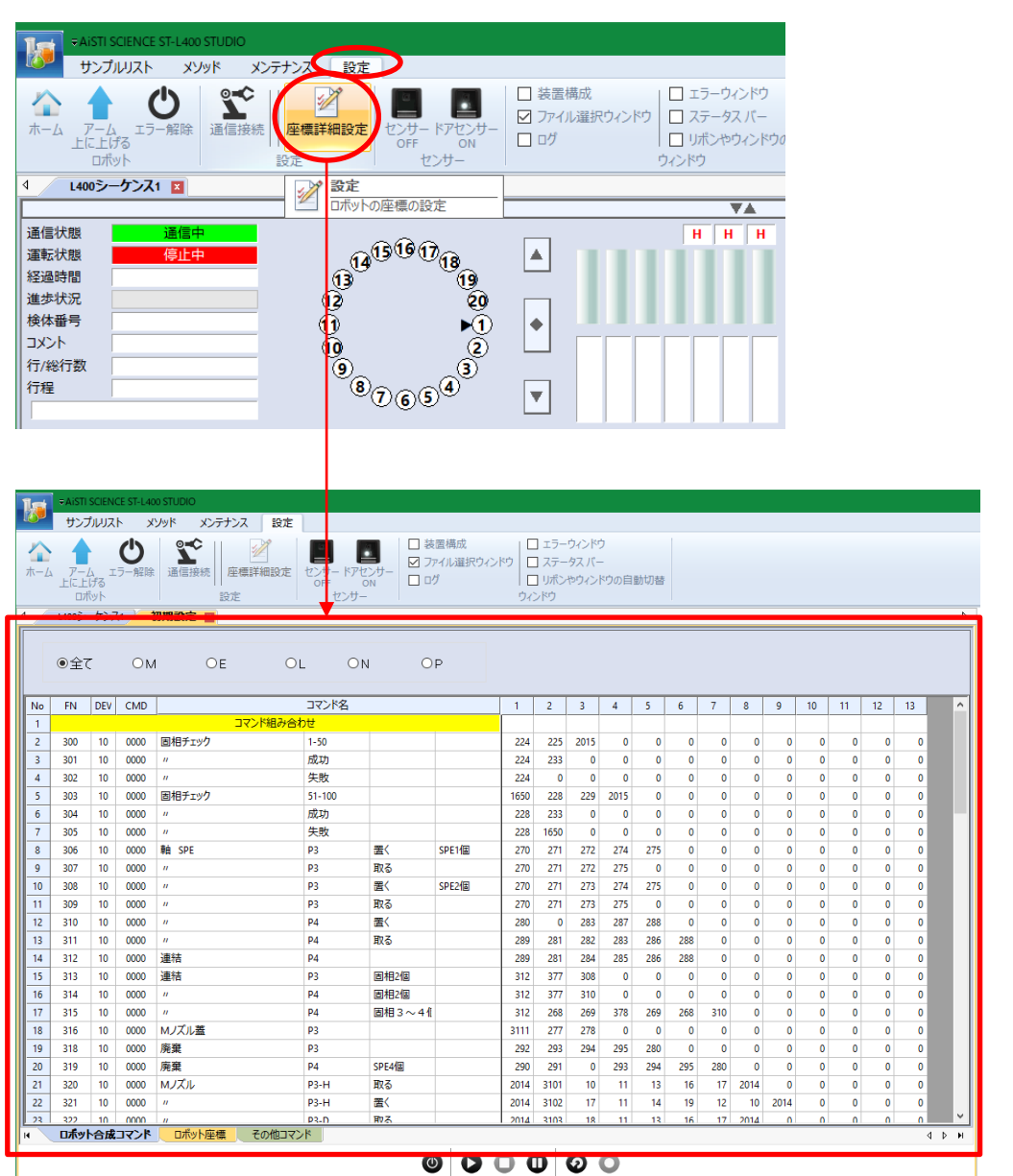

座標設定画面下部にあるタブで画面を切り替えることが出来ます。

| ▲<br>/_             |     |     |      |         |        |        |       |        |      |      |      |     |     |     |      |      |    |    |    |    |  |
|---------------------|-----|-----|------|---------|--------|--------|-------|--------|------|------|------|-----|-----|-----|------|------|----|----|----|----|--|
| (400シーケンス1) 初期設定  □ |     |     |      |         |        |        |       |        |      |      |      |     |     |     |      |      |    |    |    |    |  |
| ●全て OM OE OL ON OP  |     |     |      |         |        |        |       |        |      |      |      |     |     |     |      |      |    |    |    |    |  |
| lo                  | FN  | DEV | CMD  |         | コマンド名  |        |       | 1      | 2    | 3    | 4    | 5   | 6   | 7   | 8    | 9    | 10 | 11 | 12 | 13 |  |
| I.                  |     |     |      | コマンド組み合 | bt     |        |       |        |      |      |      |     |     |     |      |      |    |    |    |    |  |
|                     | 300 | 10  | 0000 | 固相チェック  | 1-50   |        |       | 224    | 225  | 2015 | 0    | 0   | 0   | 0   | 0    | 0    | 0  | 0  | 0  | 0  |  |
| _                   | 301 | 10  | 0000 | n.      | 成功     |        |       | 224    | 233  | 0    | 0    | 0   | 0   | 0   | 0    | 0    | 0  | 0  | 0  | 0  |  |
| •                   | 302 | 10  | 0000 | "       | 失敗     |        |       | 224    | 0    | 0    | 0    | 0   | 0   | 0   | 0    | 0    | 0  | 0  | 0  | 0  |  |
|                     | 303 | 10  | 0000 | 固相チェック  | 51-100 |        |       | 1650   | 228  | 229  | 2015 | 0   | 0   | 0   | 0    | 0    | 0  | 0  | 0  | 0  |  |
|                     | 304 | 10  | 0000 | и       | 成功     |        |       | 228    | 233  | 0    | 0    | 0   | 0   | 0   | 0    | 0    | 0  | 0  | 0  | 0  |  |
|                     | 305 | 10  | 0000 | "       | 失敗     |        |       | 228    | 1650 | 0    | 0    | 0   | 0   | 0   | 0    | 0    | 0  | 0  | 0  | 0  |  |
| 1                   | 306 | 10  | 0000 | 章由 SPE  | P3     | 置〈     | SPE1個 | 270    | 271  | 272  | 274  | 275 | 0   | 0   | 0    | 0    | 0  | 0  | 0  | 0  |  |
| )                   | 307 | 10  | 0000 | n       | P3     | 取る     | _     | 270    | 271  | 272  | 275  | 0   | 0   | 0   | 0    | 0    | 0  | 0  | 0  |    |  |
| 0                   | 308 | 10  | 0000 | и       | P3     | 置<     | SPE2個 | 270    | 271  | 273  | 274  | 275 | 0   | 0   | 0    | 0    | 0  | 0  | 0  |    |  |
| 1                   | 309 | 10  | 0000 | и       | P3     | 取る     |       | 270    | 271  | 273  | 275  | 0   | 0   | 0   | 0    | 0    | 0  | 0  | 0  | 0  |  |
| 2                   | 310 | 10  | 0000 | n.      | P4     | 置く     |       | 280    | 0    | 283  | 287  | 288 | 0   | 0   | 0    | 0    | 0  | 0  | 0  | 0  |  |
| 3                   | 311 | 10  | 0000 | 11      | P4     | 取る     |       | 289    | 281  | 282  | 283  | 286 | 288 | 0   | 0    | 0    | 0  | 0  | 0  | 0  |  |
| 14                  | 312 | 10  | 0000 | 連結      | P4     |        |       | 289    | 281  | 284  | 285  | 286 | 288 | 0   | 0    | 0    | 0  | 0  | 0  |    |  |
| 15                  | 313 | 10  | 0000 | 連結      | P3     | 固相2個   |       | 312    | 377  | 308  | 0    | 0   | 0   | 0   | 0    | 0    | 0  | 0  | 0  | 0  |  |
| 6                   | 314 | 10  | 0000 | п       | P4     | 固相2個   |       | 312    | 377  | 310  | 0    | 0   | 0   | 0   | 0    | 0    | 0  | 0  | 0  | 0  |  |
| 17                  | 315 | 10  | 0000 |         | P4     | 固相3~41 |       | 312    | 268  | 269  | 378  | 269 | 268 | 310 | 0    | 0    | 0  | 0  | 0  | 0  |  |
| 18                  | 316 | 10  | 0000 | Mノスル蓋   | P3     |        |       | 3111   | 277  | 278  | 0    | 0   | 0   | 0   | 0    | 0    | 0  | 0  | 0  |    |  |
| 19                  | 318 | 10  | 0000 | 廃業      | P3     |        |       | 292    | 293  | 294  | 295  | 280 | 0   | 0   | 0    | 0    | 0  | 0  | 0  |    |  |
| 0                   | 319 | 10  | 0000 | 焼栗      | P4     | SPE41  |       | 290    | 291  | 0    | 293  | 294 | 295 | 280 | 0    | 0    | 0  | 0  | 0  |    |  |
| 1                   | 320 | 10  | 0000 | MJXIL   | P3-H   | 取る     |       | 2014   | 3101 | 10   | 11   | 13  | 16  | 17  | 2014 | 0    | 0  | 0  | 0  |    |  |
| 22                  | 321 | 10  | 0000 | "       | 93-H   | 置く     |       | 2014   | 3102 | 17   | 11   | 14  | 19  | 12  | 10   | 2014 | 0  | 0  | 0  | 0  |  |
|                     | 222 | 10  | 0000 | 1 //    | PR-D   | HV A   |       | 1 2014 | 2102 | 18   | 11   | 12  | 16  | 17  | 2014 | 0    | 0  | 0  | 0  | 0  |  |

ロボット合成コマンド…指定した複数のロボット座標を順番に実行するモード

ロボット座標…各動作の詳細な位置調整を行なうモード

その他コマンド…シリンジポンプやバルブなどの制御を行なうモード

### ポイント座標の修正

- 1. ロボット座標を表示します。
- 2. 動作設定したいノズルを選択します。

| <b>^</b><br>√- <i>L</i>   | 7-    | ムエ   | <b>し</b><br>ラー解除 | · 通信接続  | //////////////////////////////////// | センサードアt     | □<br>2ンサー □ | 装置構成<br>ファイル選択ウィン<br>ログ | パウ ロステ・<br>パウ ロステ・<br>ロリボ | ーウィンドウ<br>ータス バー<br>ンやウィンドウィ | の自動切替 |         |    |    |     |     |     |       |    |
|---------------------------|-------|------|------------------|---------|--------------------------------------|-------------|-------------|-------------------------|---------------------------|------------------------------|-------|---------|----|----|-----|-----|-----|-------|----|
|                           | 07    | ポット  |                  |         | 設定                                   | センサー        | -           |                         | ウィンドウ                     |                              |       |         |    |    |     |     |     |       |    |
| 4                         | L400ン | -521 | (1 / 1           | 初期設定 [  |                                      |             |             |                         |                           |                              |       |         |    |    |     |     |     |       | _  |
| SPEIR化/L/(軸を登録する OM OF OF |       |      |                  |         |                                      |             |             |                         |                           |                              |       |         |    |    |     |     |     |       |    |
| ボ                         | イントロ  | D座標  | を登録              | する ⊢    |                                      |             | 軸の回転        |                         |                           |                              |       |         |    |    |     |     |     |       |    |
|                           |       |      |                  |         | 全てのポイントを登                            | 録录する        |             | ON N                    | 0                         | P                            | 0-1-  | ○単i     | 袖  |    |     |     |     |       |    |
| No                        | FN    | DEV  | CMD              |         |                                      | コマンド名       |             |                         | APR -                     | 1/ <b>2</b> 4                | 724   | 下理問     | 速度 | 手系 | フラグ | 多動車 | 们速度 | 載速度 ! | J  |
| 1                         |       |      |                  |         | ロボット初期設                              | 定           |             |                         | 7                         |                              |       |         |    |    |     |     |     |       |    |
| 2                         | 1     | 0    | 0031             | 原点復帰    |                                      |             |             |                         |                           | -                            | -     |         |    | -  | -   | -   | -   | -     |    |
| 3                         | 2     | 0    | 0604             | エラーリセッ  | ۶                                    |             |             |                         | -                         | -                            | -     | -       | -  | -  | -   | -   | -   | -     | -1 |
| 4                         | 3     | 0    | 0042             | モータ (ON | )                                    |             |             |                         | -                         | -                            | -     | -       | 30 | 0  | -   | -   | -   | -     | -1 |
| 5                         | 4     | 0    | 0034             | サーボ(ON) |                                      |             |             |                         | •                         | -                            | -     | -       | 30 | 0  | -   | -   | -   | -     | -1 |
| 6                         | 5     | 0    | 3006             | Z軸移動    |                                      |             |             |                         | •                         | -                            | -1000 | -       | 30 | 0  |     | -   | -   |       | -1 |
| 7                         | 6     | 0    | 4006             | R軸移動    |                                      |             |             |                         | •                         | -                            |       | -2000   | 30 | 0  | -   | -   | -   | •     | -1 |
| 8                         | 7     | 0    | 0510             | トルク参照   |                                      |             |             |                         | -                         | -                            | -     | -       | -  | -  | -   | -   | -   | •     | -1 |
| 9                         | 8     | 0    | 1001             | Zēb     |                                      | 上端          | - /         | <b>^</b>                | 0                         | 0                            | -1000 | 3300    | 80 | 0  | 1   | 4   | 10  | 10    | -8 |
| 10                        | 9     | 0    | 1001             | 標準位置    | cost i                               | 上端          |             |                         | 111842                    | 30478                        | "     | -115200 | 30 | 1  | 1   | 15  | 30  | 5 3   | 3  |
| 11                        | 24.0  |      | 4004             | corki a | SPEPD-                               | 1.400       | ./          | 10/70                   | 22700                     |                              | 500   | 202200  |    |    |     |     |     |       | -  |
| 12                        | 210   | 0    | 1001             | SPERD-1 |                                      | M           | 17          | XYZR                    | 32/80                     | -103814                      | -500  | -293200 | 40 | 0  |     | 15  | 20  | 20    | -  |
| 13                        | 222   | 0    | 1001             |         |                                      | SPELIA      | /           | 2                       | "                         | "                            | 02200 | "       | 40 | 0  |     | 4   | 20  | 20    |    |
| 14                        | 223   | 0    | 1001             |         |                                      | 東(二)        | (FE) #B1    | 7                       |                           |                              | 75500 | "       | 20 | 0  | 1   | 4   | 20  | 20    | -  |
| 16                        | 230   | 0    | 1001             |         |                                      | SPE_L9m     | Enter 2     | 7                       |                           |                              | 63500 | "       | 20 | 0  | 1   | 4   | 20  | 2     | -  |
| 17                        | 211   | 0    | 1001             |         |                                      | ト端          | 11          | 2<br>XV7R               | 31/100                    | -86114                       | -500  | -200200 | 40 | 0  | 1   | 15  | 20  | 20    |    |
| 18                        | 212   | 0    | 1001             |         |                                      | 1-30<br>F # | 21          | XVZR                    | 31400                     | -104114                      | -300  | -114200 | 40 | 0  | 1   | 15  | 20  | 20    |    |
| 10                        | 212   | 0    | 1001             | -       |                                      |             | 31          | XVZR                    | 21200                     | -104114                      |       | -114200 | 40 | 0  | 1   | 15  | 20  | 5     |    |
| 20                        | 214   | 0    | 1001             |         |                                      | 上:"         | 41          | XVZR                    | 31080                     | -68014                       |       |         | 40 | 0  | 1   | 15  | 20  | 5     | -  |
| 21                        | 215   | 0    | 1001             |         | /                                    | 上端          | 10          | XYZR                    | -112920                   | -104414                      |       | -290200 | 40 | 0  | 1   | 15  | 20  | 5     | 1  |
| 22                        | 216   | 0    | 1001             | SPENU-2 |                                      | 上端          | 51          | XYZR                    | 29180                     | 66486                        |       | 71800   | 40 | 1  | 1   | 15  | 20  | 5     | 1  |
| 23                        | 217   | 0    | 1001             |         |                                      | 上端          | 61          | XYZR                    | 29380                     | 84586                        |       | 70800   | 40 | 1  | 1   | 15  | 20  | 20    | 1  |
| 24                        | 218   | 0    | 1001             |         |                                      | 上端          | 71          | XYZR                    | 29480                     | 102886                       | п     | "       | 40 | 1  | 1   | 15  | 20  | 20    | 1  |
| 25                        | 219   | 0    | 1001             |         | $\prec$                              | 上端          | 81          | XYZR                    | 29680                     | 84386                        |       | -113200 | 40 | 1  | 1   | 15  | 20  | 5     | 1  |
| _                         | -     | -    | -                |         |                                      |             |             |                         |                           |                              |       |         |    |    |     |     |     |       |    |

3. 修正したいコマンドを選択してNo.欄をダブルクリックし、位置調整を実施します。

| 270 |      |    |      |          |           | 持ち手変 |        |      |        |                |          |   |
|-----|------|----|------|----------|-----------|------|--------|------|--------|----------------|----------|---|
| 271 | 120  | 0  | 1003 | 持ち手開     | 歸始        |      |        |      | XYZR   |                |          |   |
| 272 | 121  | 0  | 1003 | 下段吸精     | <b>善板</b> |      | 差し込み   | 下へ移動 | Z      |                |          |   |
| 273 | 122  | 0  | 1003 | スライド     |           |      |        | 左へ移動 | XYR    |                |          |   |
| 274 | 123  | 0  | 1003 | スライド     |           |      |        | 右へ移動 | XYR    |                |          |   |
| 275 | 124  | 0  | 1003 | 上段吸精     | <b>善板</b> |      | 持ち手上   | 上へ移動 | Z      |                |          |   |
| 276 | 125  |    | 1003 | スライド     |           |      |        | 左へ移動 | XYR    |                |          |   |
| 211 | 126  | 0  | 1003 | 終了       |           |      |        |      | Z      |                |          |   |
| 278 | 127  | 0  | 位置調  | 輕        |           |      |        |      |        |                |          | × |
| 279 | 128  | 0  |      | 9.1E     |           |      |        |      |        |                |          | ~ |
| 280 | 129  | 0  |      | 前:+      | 後:        | 左:~  | - 右:+  | 上:   | 下:+    | <del>ت</del> : | ്:+      |   |
| H   | 미ポット | 合成 |      |          | 80500     |      | -91300 |      | 46000  |                | -114000  |   |
|     |      |    | ٥    | <b>•</b> | 0         | 0 •• | 0 ••   | 0    | 0      | 0              | 0        |   |
|     |      |    |      | 1 mm     | 0.1 mm    | 1 mm | 0.1 mm | 1 mm | 0.1 mm | 1°             | 0.1 °    |   |
|     |      |    |      | 0        | <b>•</b>  | 0    | 4 Þ    | 0    | •      | 0              | <b>•</b> |   |
|     |      |    |      | 1 Om     | ım        | 10   | Omm    | 10   | mm     | 90             | •        |   |
|     |      |    |      |          |           |      | MO     | VE   |        |                | ル内変更     |   |
|     |      |    |      |          |           |      |        |      |        | CAN            | CEL OK   |   |

### エラーコード0016&付加情報0327(温度異常)

| 原因                                       | 確認事項・判断方法                                                           | 対処方法・操作手順                    |
|------------------------------------------|---------------------------------------------------------------------|------------------------------|
| コントローラー内部の温度が<br>あがりすぎた<br>※以下の原因が考えられます |                                                                     | ①装置②ソフトウェアの順番<br>で再起動してください。 |
| ファンフィルターの目詰まり                            | 目視確認                                                                | フィルター交換を実施してく<br>ださい。        |
| 室温が適切でない                                 | 設置環境を満たしているかご<br>確認ください。<br>室温:18~28度<br>湿度:40~70%RH<br>※ただし結露のないこと | 空調設備などで設置環境を調<br>整してください。    |

### ファンフィルターの交換

1. 固定つめで引っかかっているのでカバーを強く引っ張ると取り外せます。

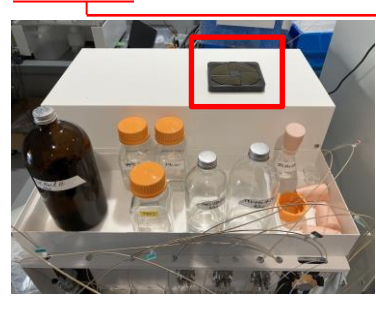

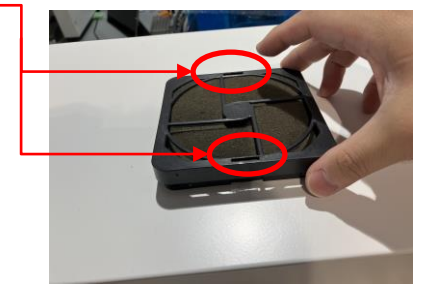

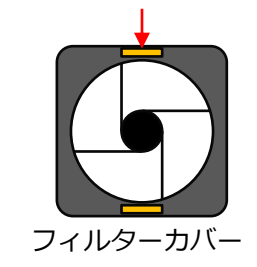

カバー固定つめ(穴の内側にあります)

2. 80mmフィルターを交換する場合は、四隅のねじを外してフィルターカバーを取り外してください。

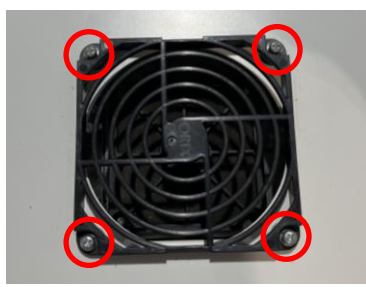

3. 内側にもう一つフィルターが設置されているのでカバーを強く引っ張って取り外し、80mmフィル ターを取り付けてフィルターカバーを閉じてください。

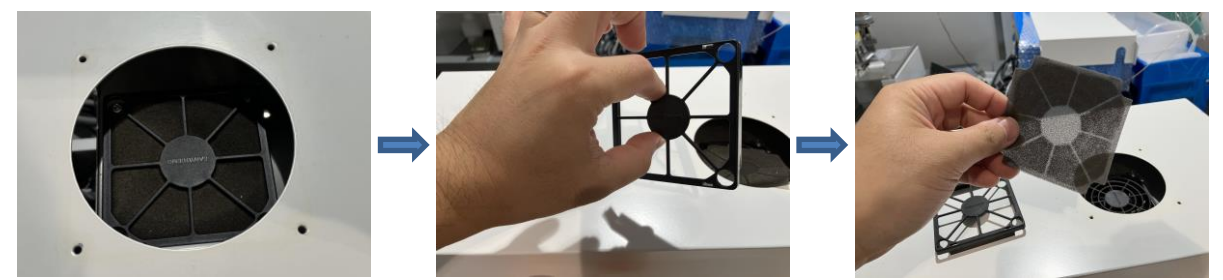

4. 取り外しと逆の手順でフィルターを取り付けて作業終了です。

### 【フィルターカバー取付時の注意事項】

フィルターカバーは取付向きがあります。必ず正しい方法で取り付けてください。

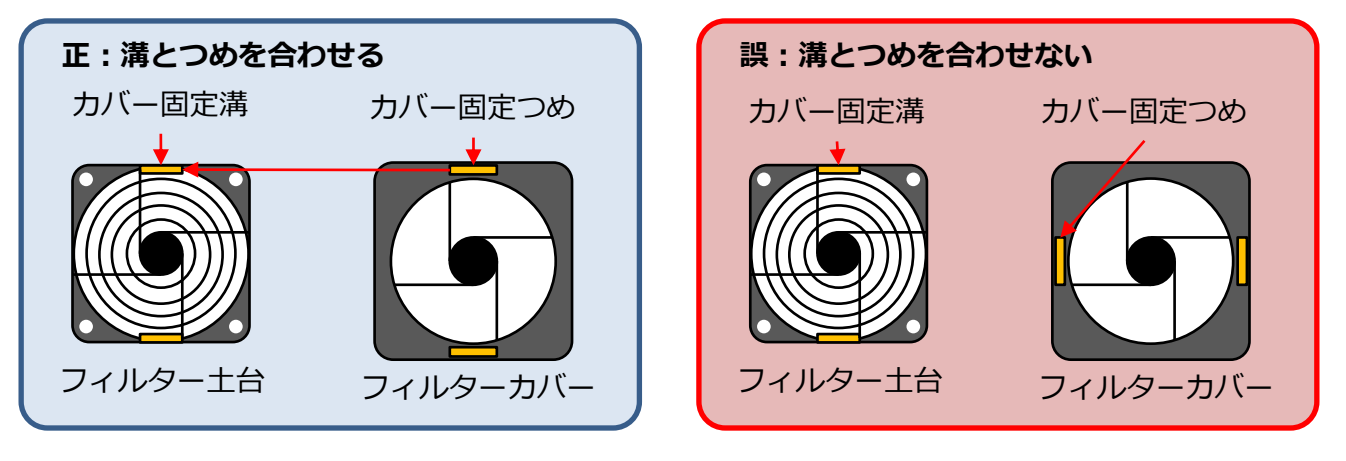

### ロボット:タイムアウト

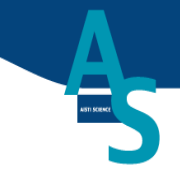

『ロボット:タイムアウト』および『ポンプ通信:タイムアウト』は正常時でもまれに発生する ことがありますが通常は1~2分以内に自動で復旧します。長時間復旧しない場合は、下記をご確 認ください。

| 原因          | 確認事項・判断方法 | 対処方法・操作手順                                                             |
|-------------|-----------|-----------------------------------------------------------------------|
| 通信ケーブルの接触不良 | なし        | ー旦ケーブルを抜いて挿し直<br>してください。症状が改善し<br>ないようであればサポート<br>サービス部までご連絡くださ<br>い。 |

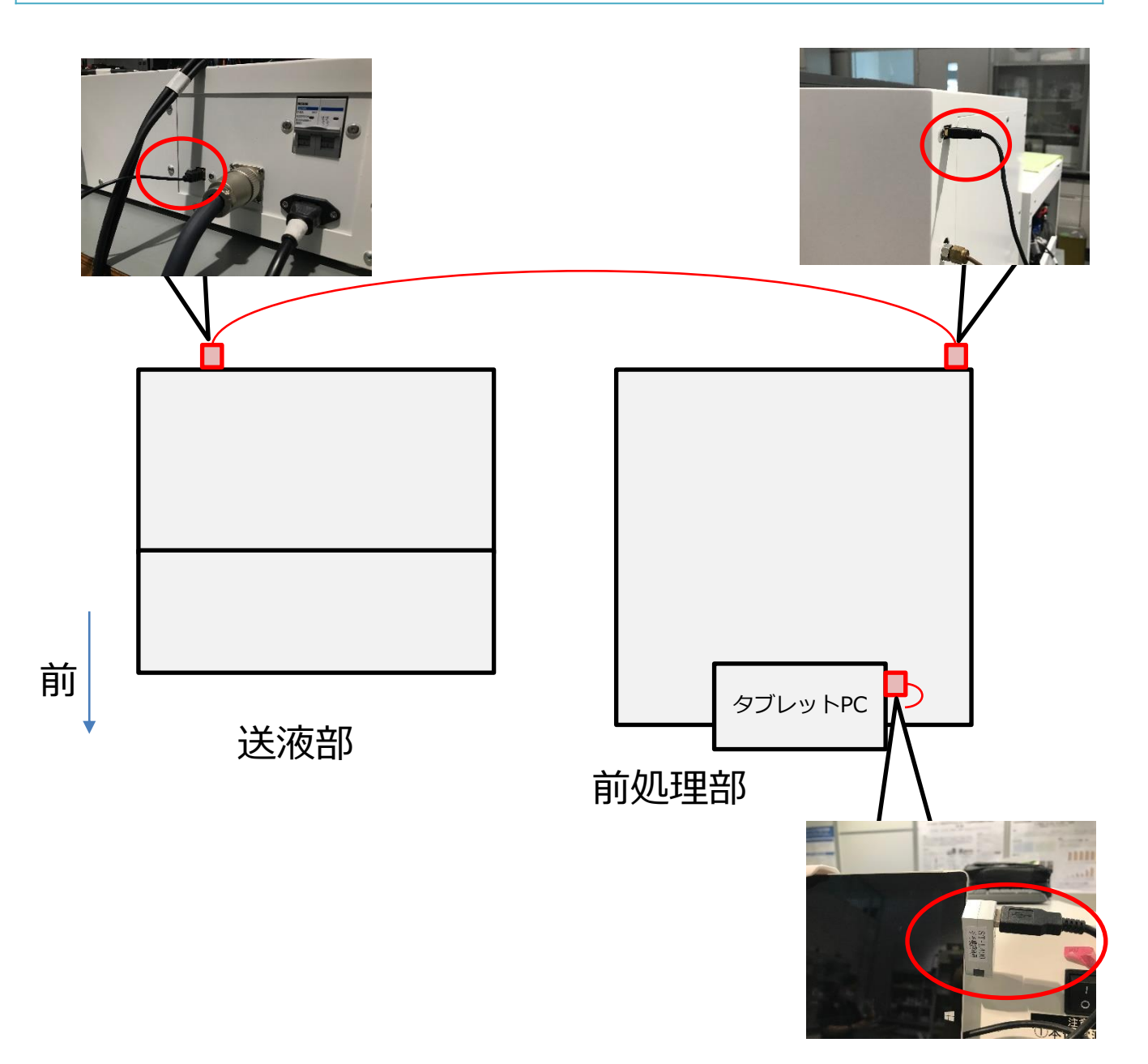

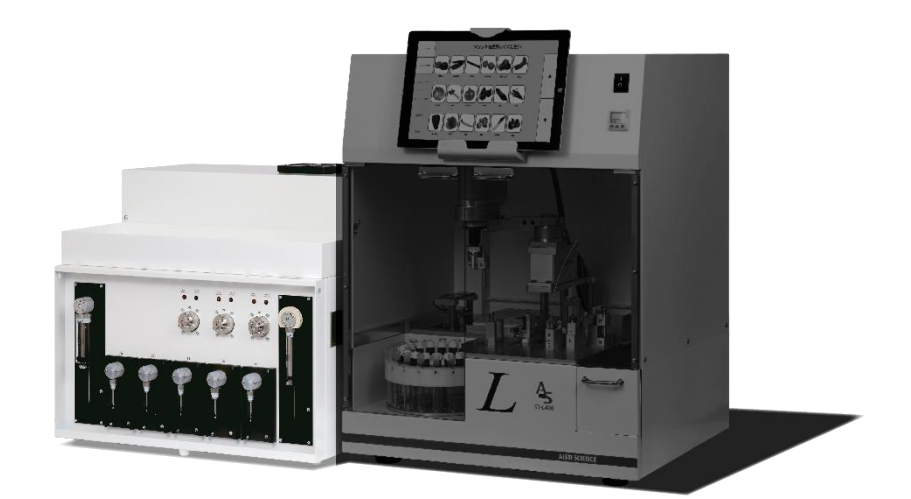

# シリンジポンプ トラブルシューティング

### ログの見方(シリンジポンプの場合)

シリンジポンプのエラー表示例 2016/11/01 09:25:20 60 20 69 20 20 20 0 2016/11/01 09:25:20 3:プランジャーの過負荷 2016/11/01 09:25:20 コマンドがエラーで終了しました 3番シリンジがプランジャー過負荷のエラーで停止した

備考:シリンジポンプのログ 0:返答待ち 20~:命令待ち 40~:動作中 60~:動作完了 0、20~、40~は無視しても良い。60~が実際のエラーログ

ログの表示は左から 1番 2番 3番 4番 5番 6番 7番シリンジ 装置は右から 7番 6番 5番 4番 3番 2番 1番シリンジ

#### シリンジポンプエラーコード対応表

| 番号  | エラーの種類       |                                                                                            |
|-----|--------------|--------------------------------------------------------------------------------------------|
| X 0 | 正常           | 正常動作中                                                                                      |
| X 1 | シリンジ初期化エラー   | 原点復帰が正常に行われなかった場合に発行されます。<br>配管の詰まり、緩みを確認してください。                                           |
| X 2 | 無効なコマンド      | シリンジの容量を超えた数値が入力されています。<br>メソッドの中身を確認してください。                                               |
| Х 3 | 無効なオペランド     | シリンジの容量を超えた数値が入力されています。<br>メソッドの中身を確認してください。                                               |
| X 4 | コマンド入力間違い    | メソッド内のコマンドに誤りがあります。<br>メソッド内のシリンジ動作を見直してください。                                              |
| X 5 | なし           |                                                                                            |
| X 6 | なし           |                                                                                            |
| X 7 | バルブ初期化エラー    | 原点復帰を実施してください。<br>メソッド内に原点復帰コマンドが入っていない場合があります。<br>メソッドの設定を見直してください。                       |
| X 8 | なし           |                                                                                            |
| Х 9 | プランジャーの過負荷   | シリンジ・プランジャーに過剰な背圧がかかっています。                                                                 |
| ХА  | バルブの過負荷      | シリンジポンプのバルブが正常に動作していません。<br>バルブ消耗の可能性があります。<br>原点復帰を実施しても改善しない場合はバルブを交換してください。             |
| ХВ  | プランジャー移動不可   | シリンジポンプのバルブがシリンジとつながっていません。<br>バルブ設定を見直してください。                                             |
| ХС  | なし           |                                                                                            |
| XD  | なし           |                                                                                            |
| XE  | なし           |                                                                                            |
| XF  | コマンドのオーバーフロー | ソフトのバグの可能性があります。<br>このエラーが表示された場合はエラー発生の状況を確認してください。<br>使用したメソッド、ログファイルをサポートセンター宛に送ってください。 |

### 61:シリンジ初期化エラー 67:バルブ初期化エラー

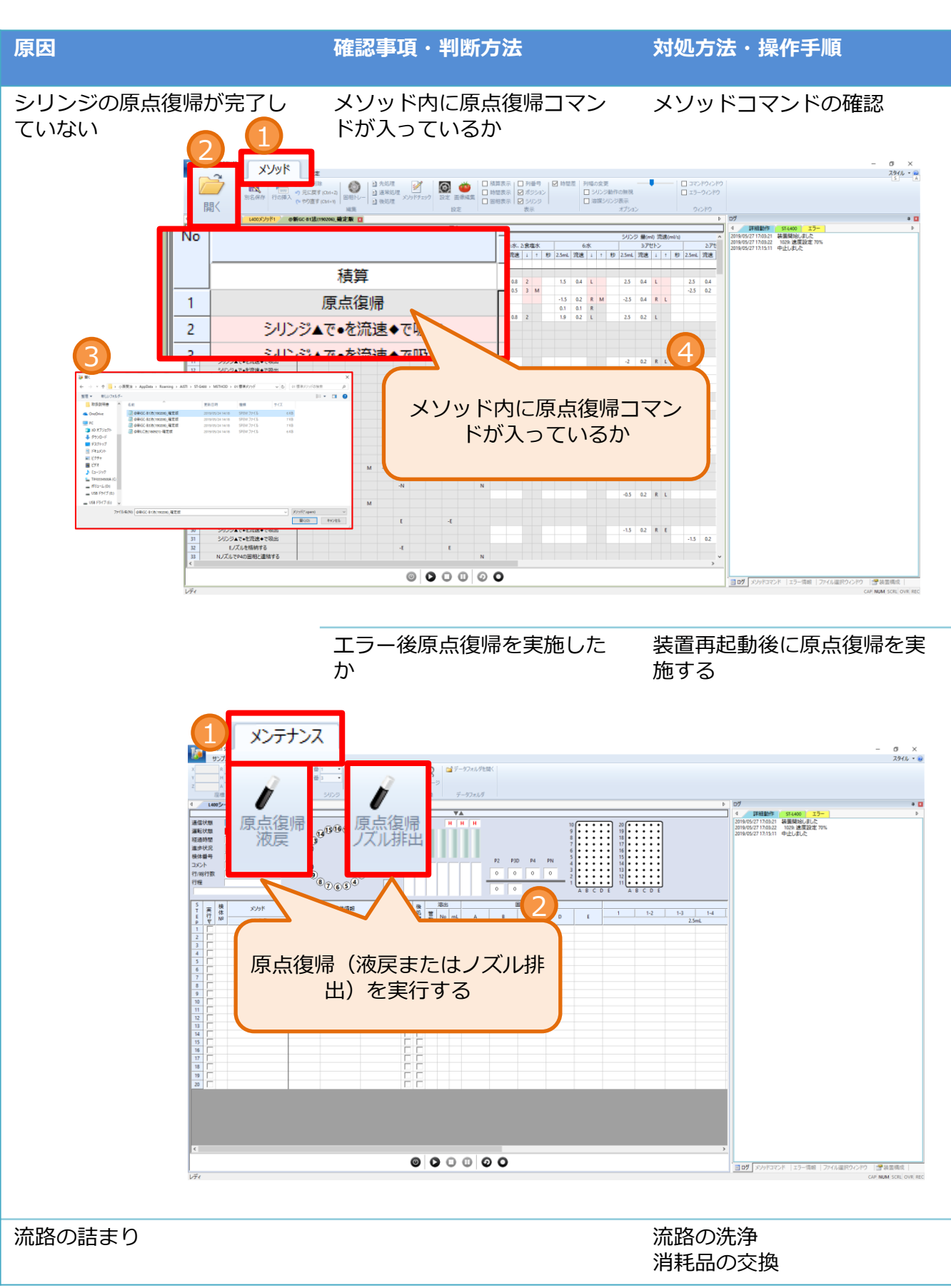

### 62:無効なコマンド 63:無効なオペランド

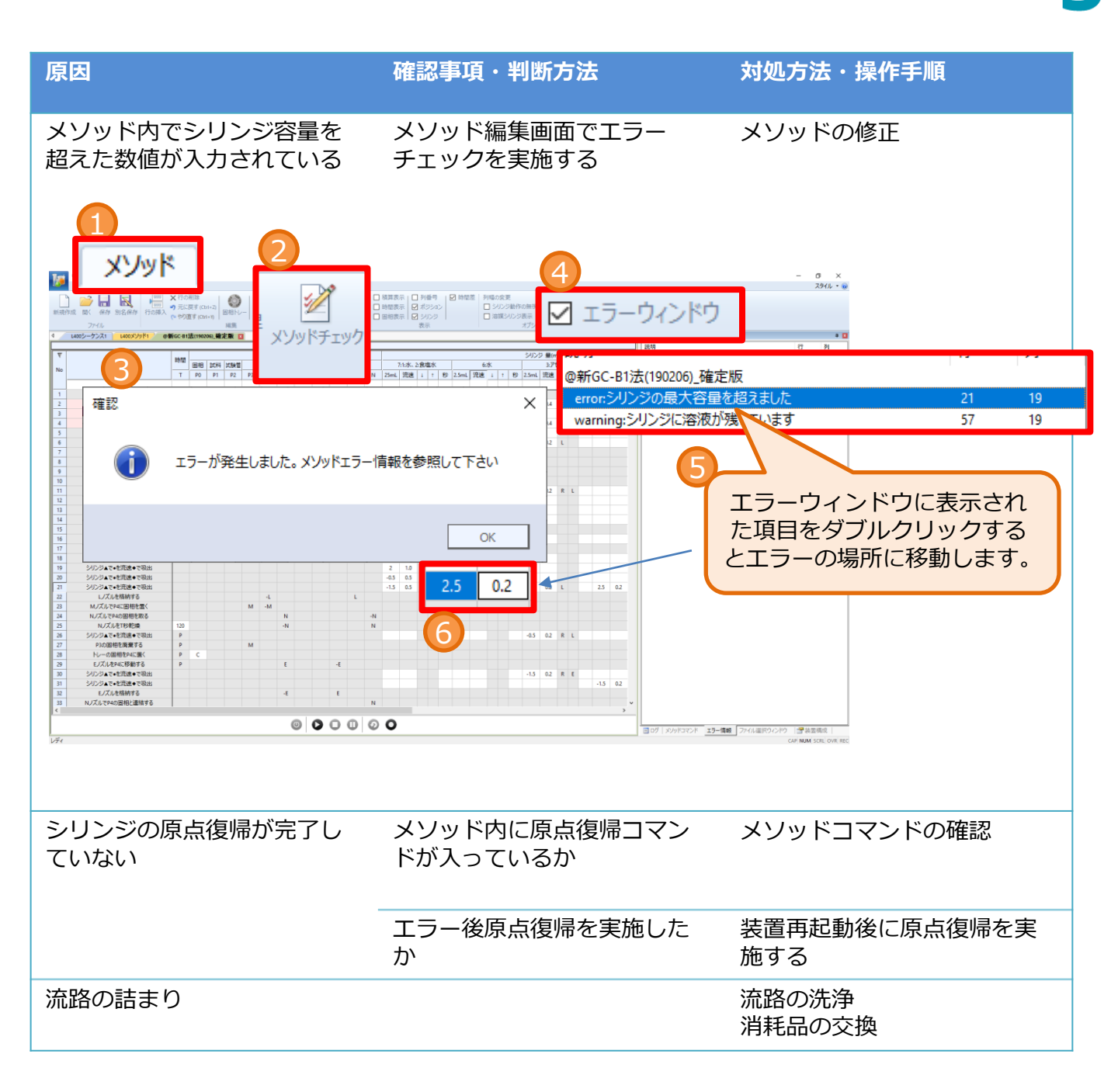

### 69:プランジャー過負荷

| 1 | AISTI SCIENCE |
|---|---------------|
|   |               |

| 原因                  | 確認事項・判断方法 | 対処方法・操作手順             |
|---------------------|-----------|-----------------------|
| 溶媒流路が詰まっている         |           | 溶媒流路の洗浄、交換            |
| シリンジ、シリンジバルブの<br>劣化 |           | シリンジまたはシリンジバル<br>ブの交換 |
| バルブローターシールの劣化       |           | ローターシールの交換            |

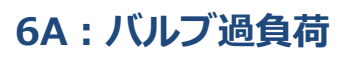

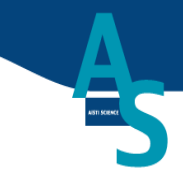

| 原因         | 確認事項・判断方法 | 対処方法・操作手順           |
|------------|-----------|---------------------|
| シリンジバルブの劣化 |           | シリンジバルブの洗浄または<br>交換 |

### ポンプ通信 : タイムアウト

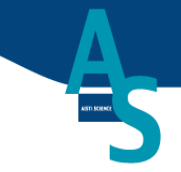

『ロボット:タイムアウト』および『ポンプ通信:タイムアウト』は正常時でもまれに発生する ことがありますが通常は1~2分以内に自動で復旧します。長時間復旧しない場合は、下記をご確 認ください。

| 原因          | 確認事項・判断方法 | 対処方法・操作手順                                                             |
|-------------|-----------|-----------------------------------------------------------------------|
| 通信ケーブルの接触不良 | なし        | ー旦ケーブルを抜いて挿し直<br>してください。症状が改善し<br>ないようであればサポート<br>サービス部までご連絡くださ<br>い。 |

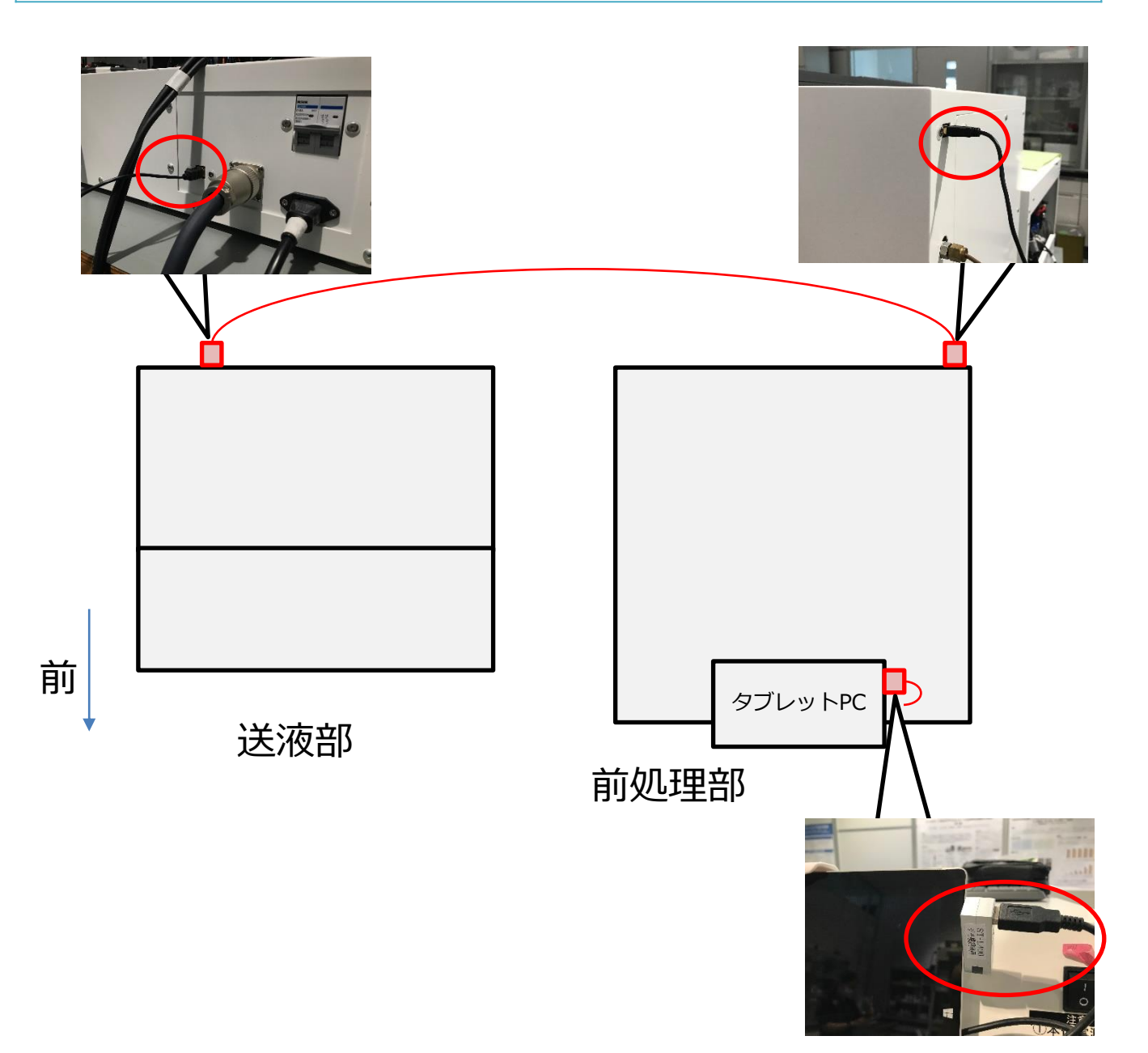

### 参考資料:シリンジポンプの機種設定

### 装置出荷時期により装置構成が異なります。 お使いの装置にあった構成を設定してください。

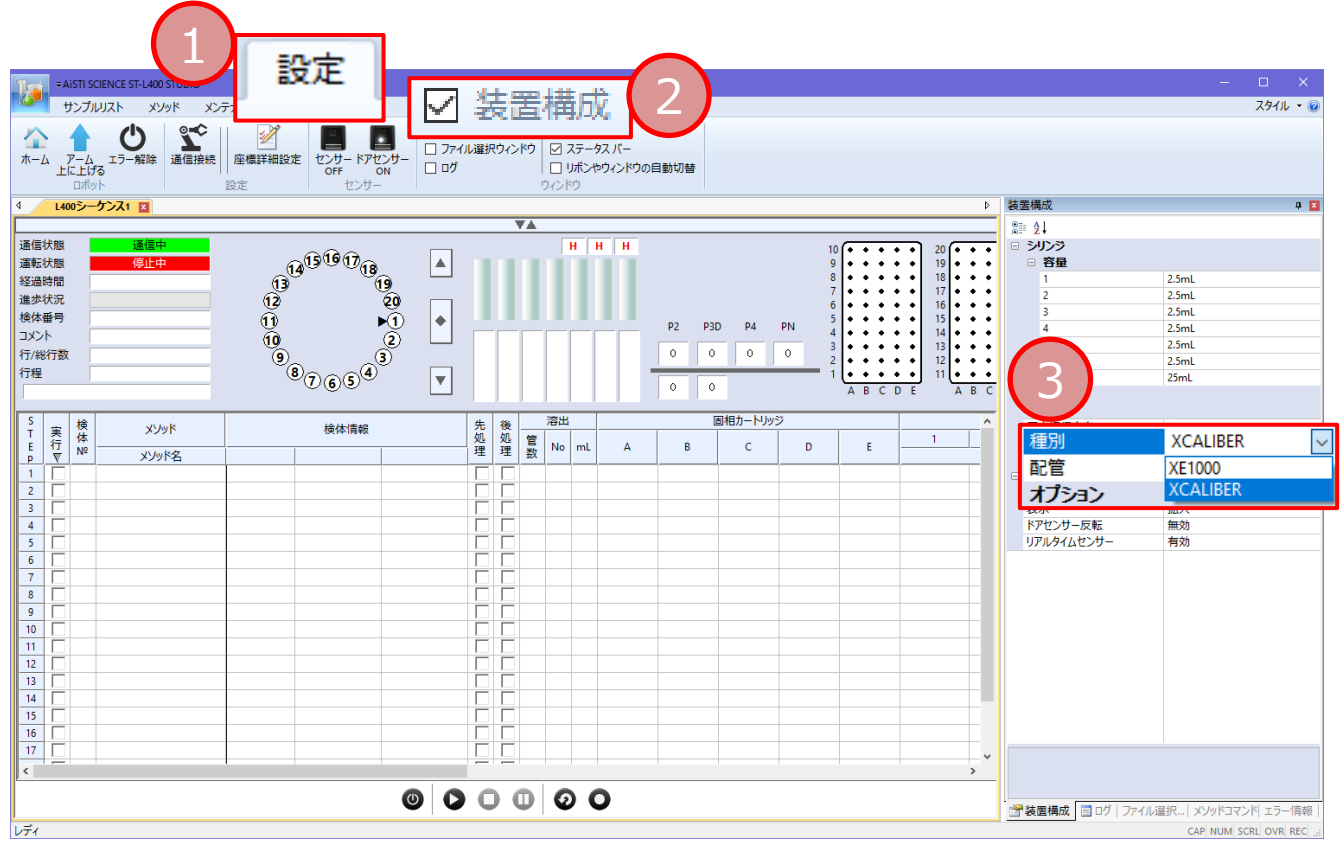

#### 手順

- 1. 設定画面を開きます。
- 2. 装置構成のチェックボックスにチェックを入れます。
- 3. 種別が正しく設定されていることを確認してください。

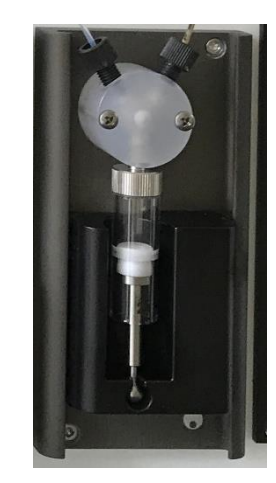

種別:XE1000

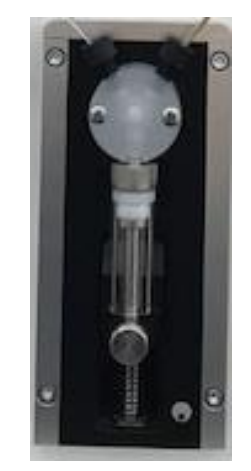

種別: XCalibur

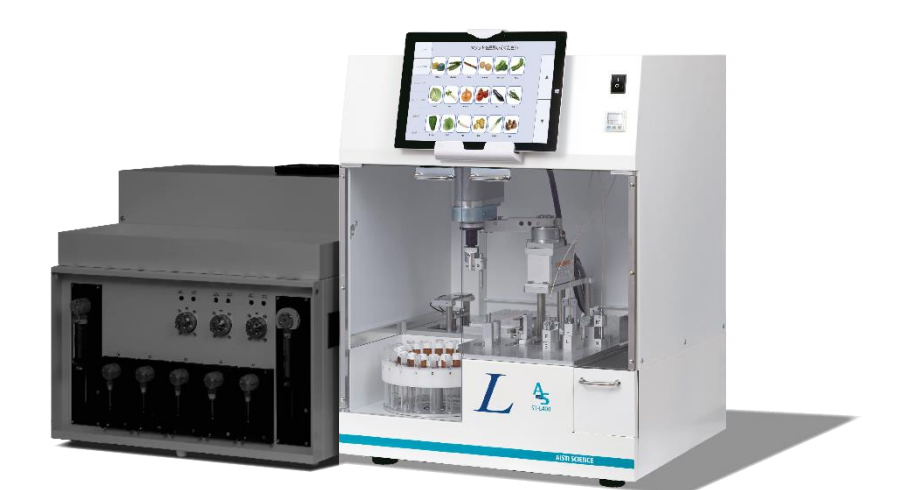

# サンプルトレー、連結部ロボット トラブルシューティング

## サンプルトレーが動かない

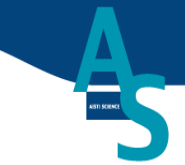

| 原因            | 判断方法                                         | 操作手順                                                                                                    |
|---------------|----------------------------------------------|----------------------------------------------------------------------------------------------------|
| サンプルトレーの物理的干渉 | 目視                                           | <ul> <li>①装置、ソフトウェアを再起動する。</li> <li>②サンプルトレーのエラー解除および原点復帰を実施する。<br/>(P.47)</li> <li>グP1、P2に残っていると<br/>一の回転ができないため、</li> <li>てから操作する</li> </ul> |
| ケーブルの接触不良     | ログの表示が途切れる                                   | ①PC通信ケーブルを再接続す<br>る。②装置、ソフトウェアを<br>再起動する。                                                                                                    |
| バッテリーの電圧低下    | 装置背面のモニターを確認す<br>る。<br>青)点滅、赤)点灯の場合交<br>換が必要 | <ol> <li>①バッテリーを交換する。</li> <li>(P.44~)</li> <li>②サンプルトレーの原点復帰<br/>を実施する。(P.47)</li> </ol>                                                      |

### 連結部ロボットが動かない

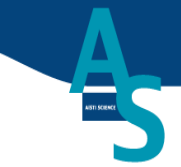

| 原因         | 判断方法                                         | 操作手順                                                     |
|------------|----------------------------------------------|----------------------------------------------------------|
| ケーブルの接触不良  | ログの表示が途切れる                                   | ①PC通信ケーブルを再接続す<br>る。②装置、ソフトウェアを<br>再起動する。                |
| バッテリーの電圧低下 | 装置背面のモニターを確認す<br>る。<br>青)点滅、赤)点灯の場合交<br>換が必要 | ①バッテリーを交換する。<br>(P.44~)<br>②連結部ロボットの原点復帰<br>を実施する。(P.47) |

### サンプルトレー、連結部ロボットのバッテリー交換 (背面モニター確認方法)

with the second second

ロボットアームのバッテリー電圧が低下すると、装置起動時にエラーコード(4041)が表示されます。装置の稼働状況にもよりますが、1~2年ごとの交換が必要です。

1. 送液部背面の4本のネジ(下図赤丸部)を緩めて背面右パネルを取り外します。

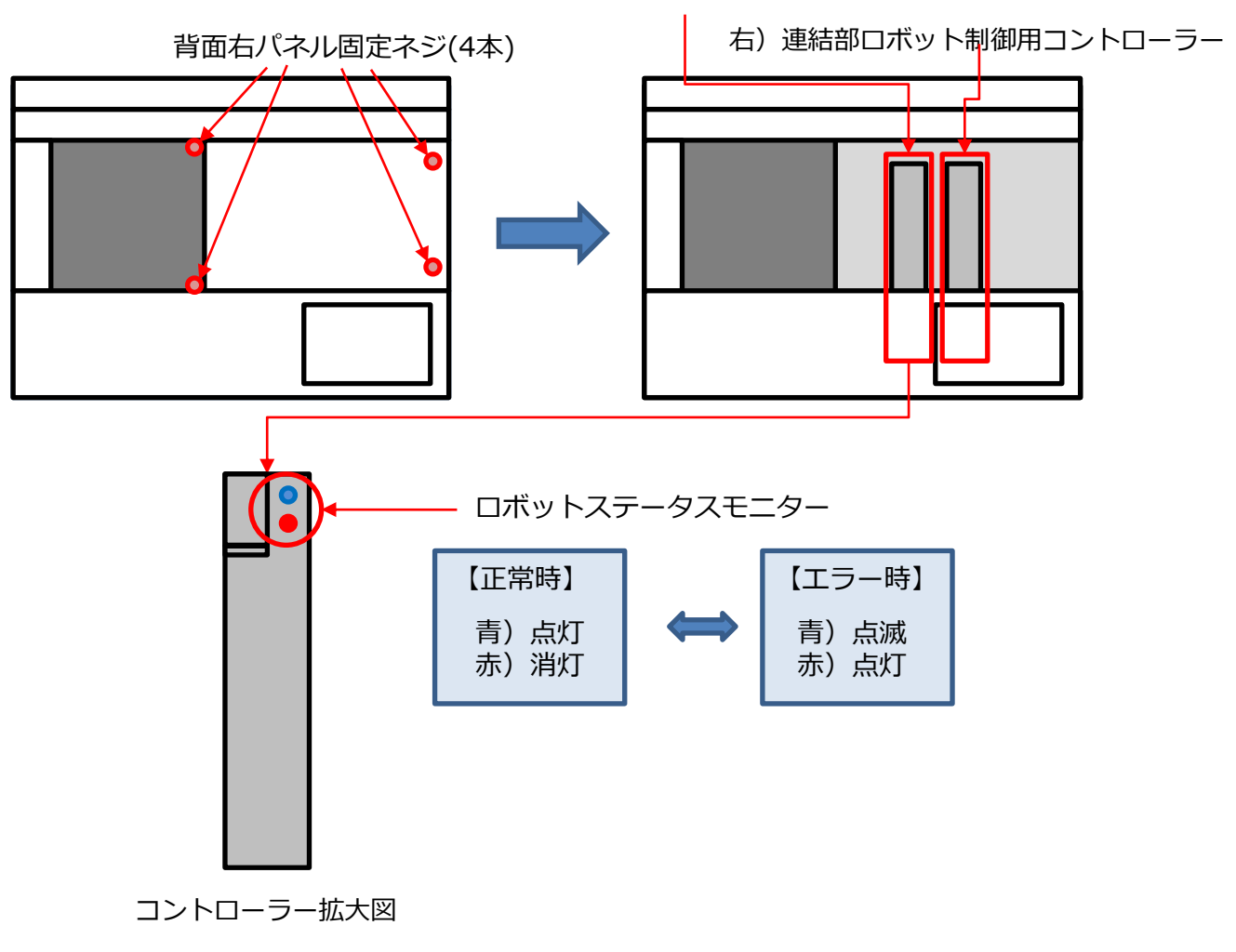

左) サンプルトレー制御用コントローラー

2. コントローラーユニットのバッテリーカバーを取り外す (カバー固定ツメ(赤丸)を下に押し下げながらカバーを手前に抜く)

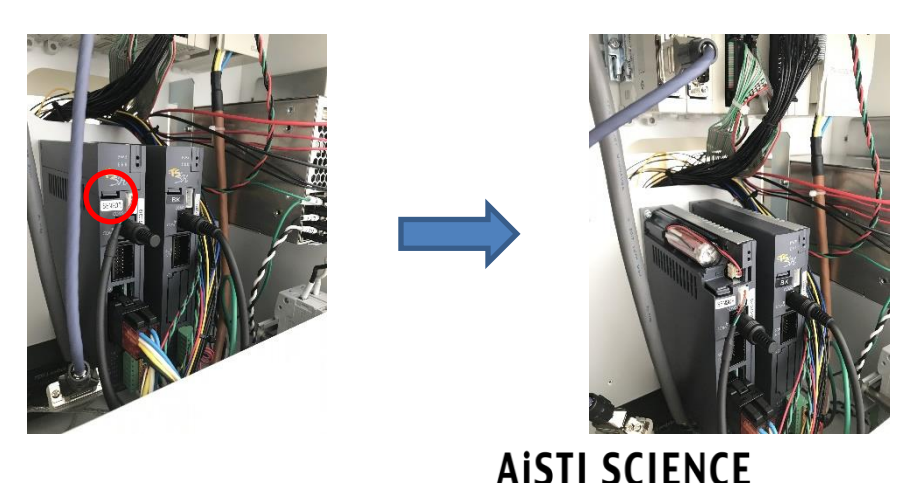

### サンプルトレー、連結部ロボットのバッテリー交換 (背面モニター確認方法)

- AIRES
- 3. コネクタ(赤丸部)を手前に引き抜いてバッテリーを取り外し、新品と交換します。 外しにくい場合はケーブルを引っ張ってコネクタを抜いてください。(再利用不可)

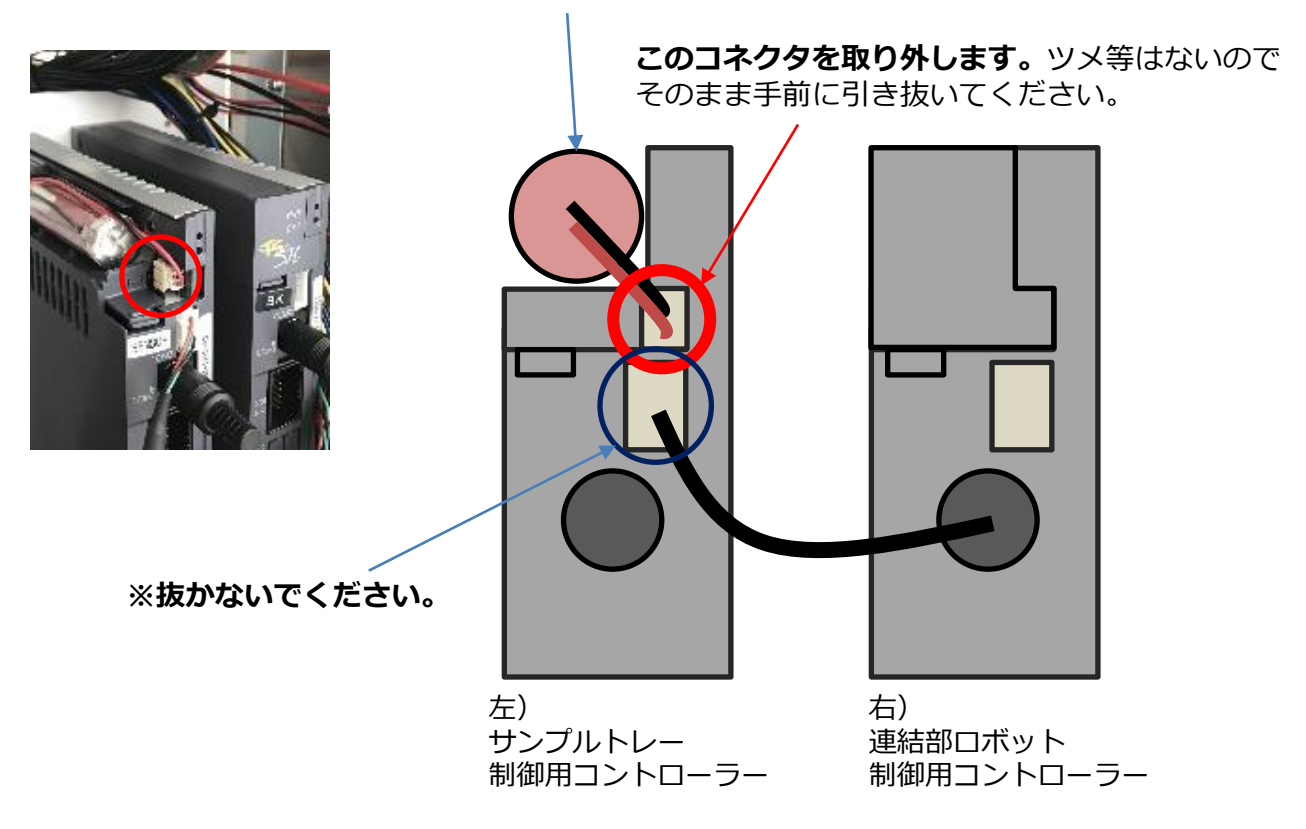

※バッテリーは固定されていません。

- 4. 同様の手順で連結部ロボットのバッテリーを交換してください。
- 5. ターンテーブル、連結部ロボットの原点復帰を実施してください。(次ページ記載)

### ターンテーブル、連結部ロボットの原点復帰手順

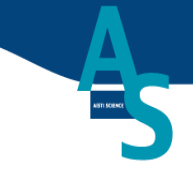

まれにエラー発生後に、ターンテーブルや連結部ロボットが動作しない場合があります。 その場合、ロボットの原点復帰を行うことで状態を回復することが可能です。

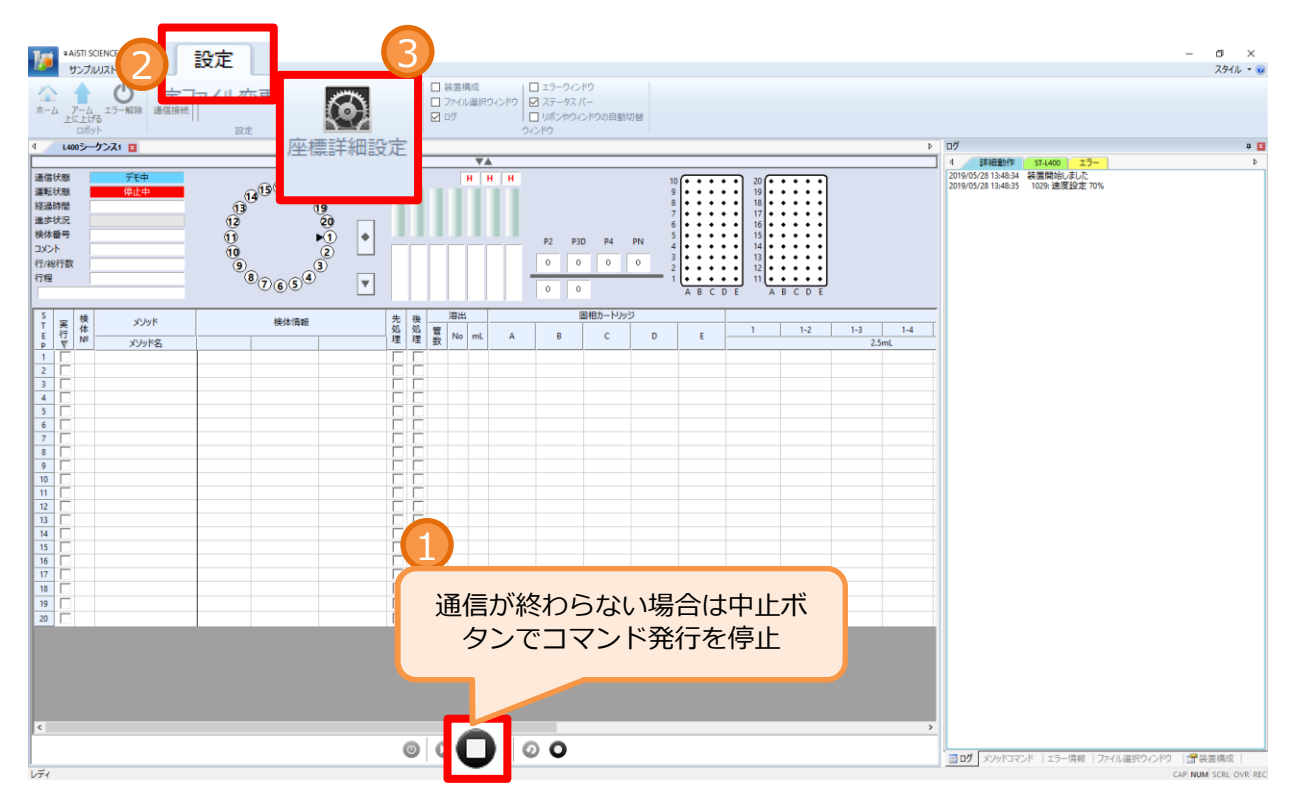

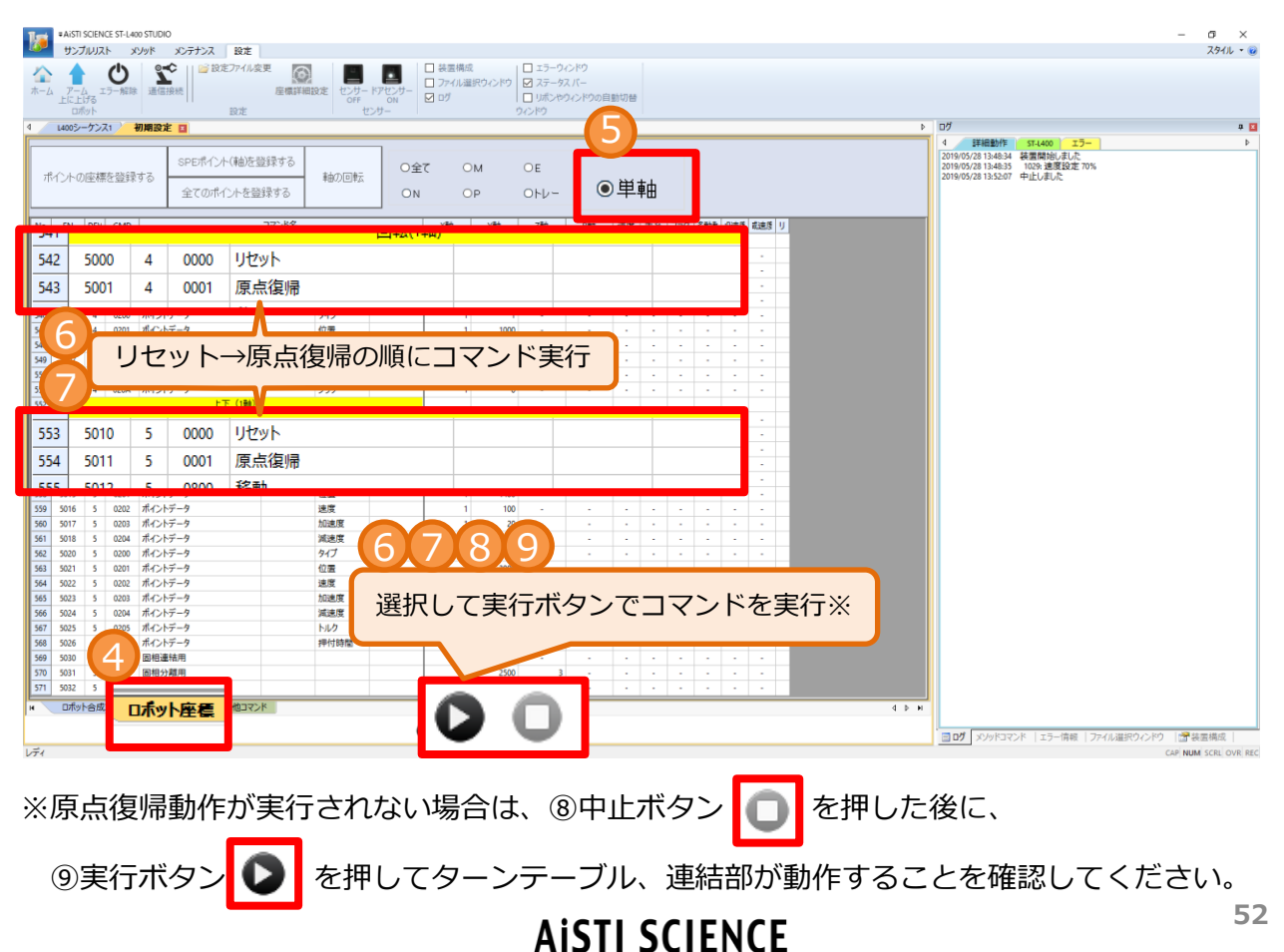

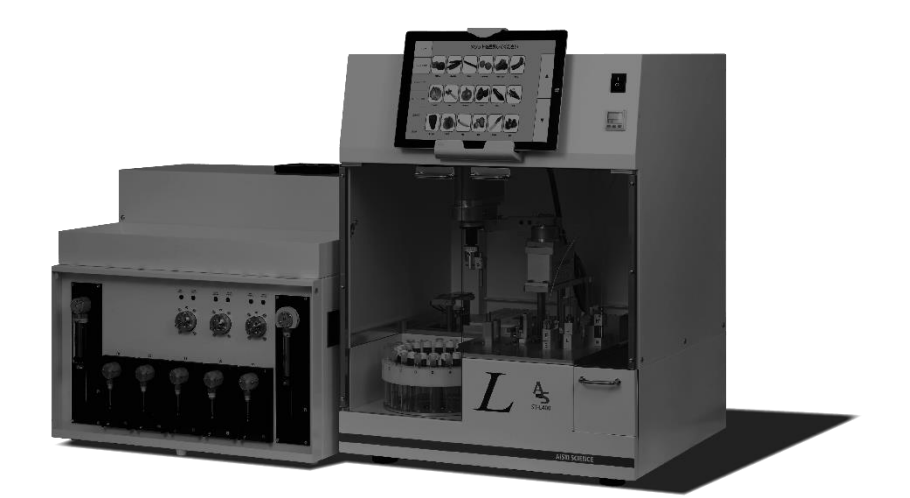

# その他 トラブルシューティング

### 固相乾燥時にNノズルから固相が外れる

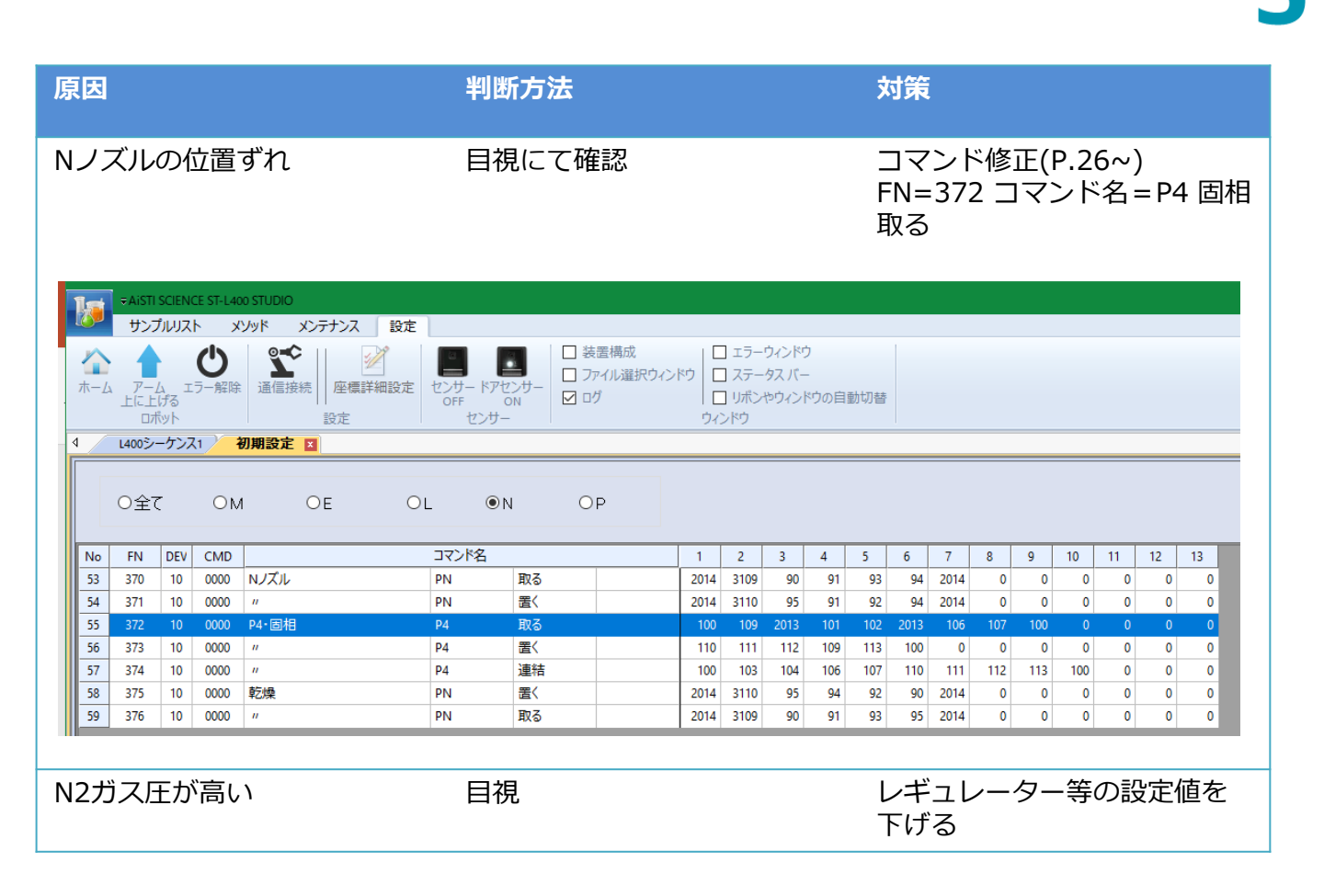

### シリンジのエアーが抜けきらない

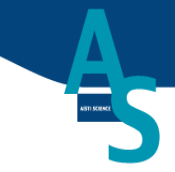

| 原因           | 判断方法                                      | 操作手順                           |
|--------------|-------------------------------------------|--------------------------------|
| 先処理のチェック入れ忘れ | シーケンスの目視確認                                | シーケンス開始時の1検体目に<br>先処理のチェックを入れる |
| シリンジの緩み      | シリンジの触手確認                                 | シリンジ増し締め                       |
| 溶媒配管の緩み      | 配管接続部の触手確認                                | 溶媒配管の増し締め                      |
| シリンジの消耗      | 溶媒吸引時にシリンジのガラ<br>スとプランジャーの間から空<br>気の泡が出るか | シリンジ交換                         |
| 溶媒配管の詰まり、消耗  | シリンジエラー<br>69:プランジャー過負荷など                 | 溶媒配管の先端カット<br>溶媒配管の交換          |
| シリンジバルブの消耗   | 上記いずれでも改善しない場<br>合                        | シリンジバルブの交換                     |

### 溶出量が少ない場合

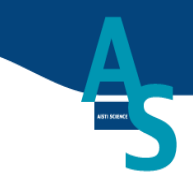

| 原因         | 判断方法                    | 操作手順      |
|------------|-------------------------|-----------|
| 固相からの液漏れ   | 目視、液漏れの有無               | 設定値の修正    |
| シリンジの劣化    | シリンジ下部の液漏れ              | シリンジ交換    |
| ローターシールの劣化 | 別ラインへの混入                | ローターシール交換 |
| 配管のつまり     | シリンジエラー<br>69:プランジャー過負荷 | 配管の洗浄、交換  |
| 配管の折れ、割れ   | 目視、液漏れの有無               | 配管交換      |

### 固相からの液漏れ

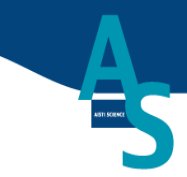

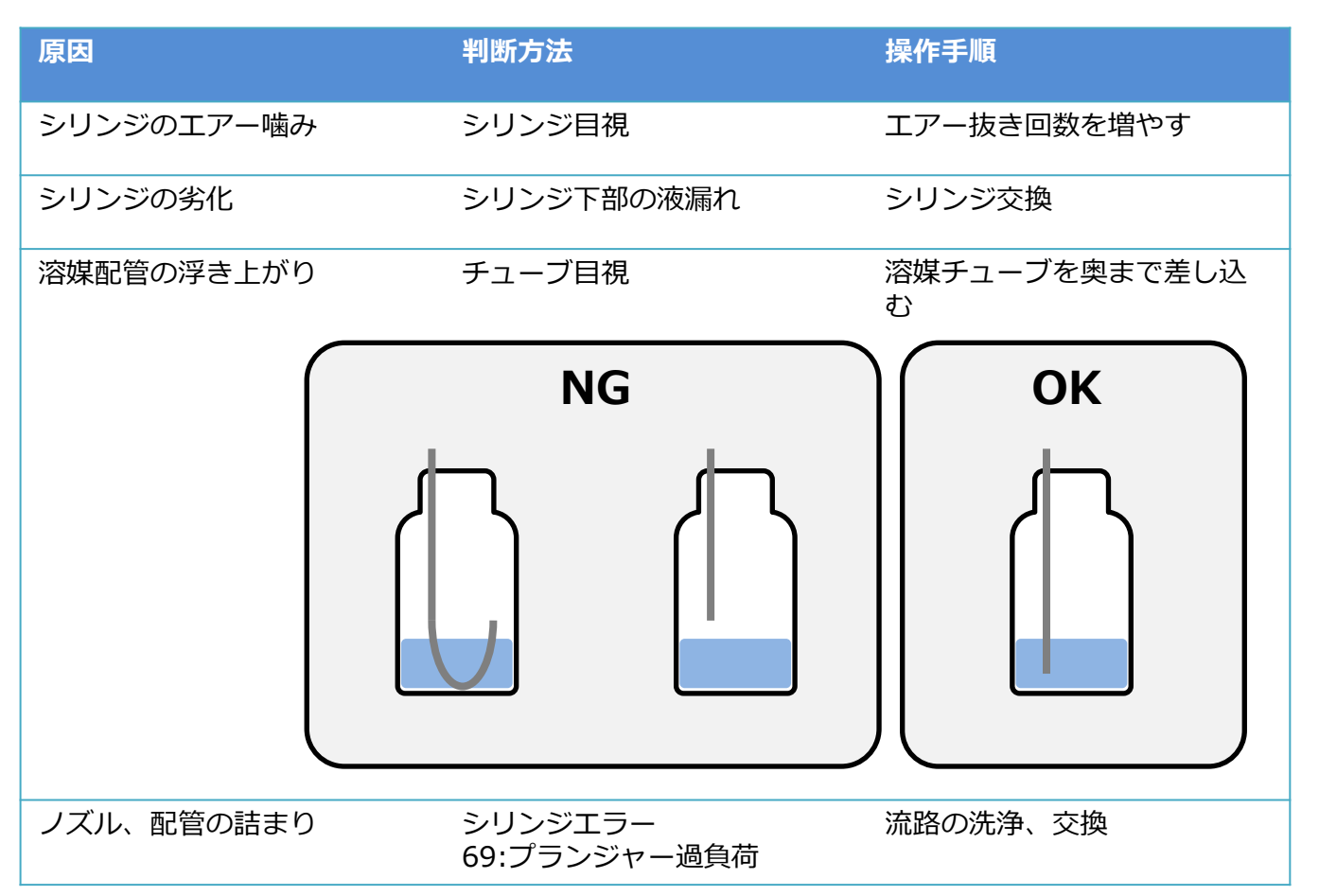

### 窒素ガス圧エラーが表示される

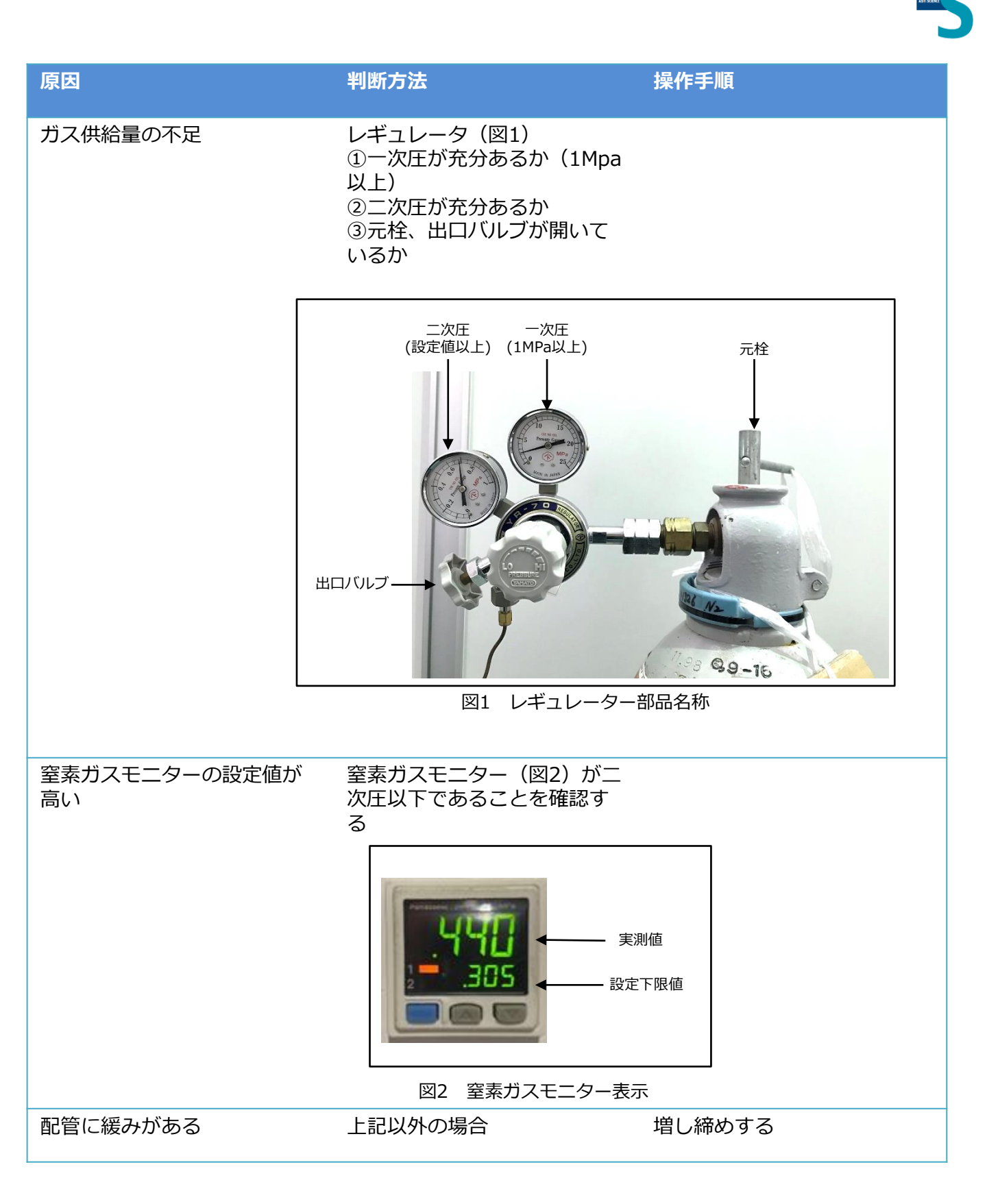

### (参考資料)窒素ガスモニターの初期設定方法

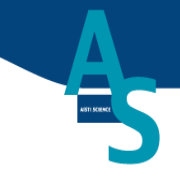

【初期設定】

- 1. Modeボタン(青色のボタン)を長押しして設定画面に入る。
- 2. 上下ボタン(設定変更)、Modeボタン(項目変更)で、それぞれの項目を表1の通り設定する。

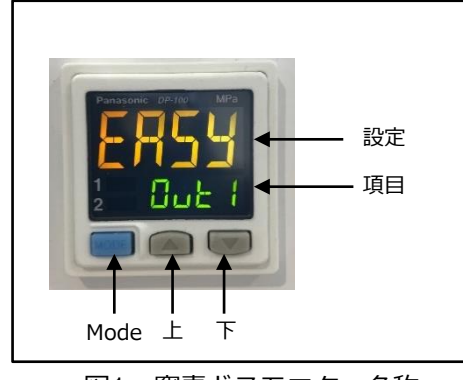

図1 窒素ガスモニター名称

表1 窒素ガスモニター設定値

| 項目 | Out1 | Out2 | N.o.N.c | SPED | CLOR | Unit |
|----|------|------|---------|------|------|------|
| 設定 | EASY | OFF  | N.O     | 2.5  | G-ON | MPA  |

【窒素圧下限値の設定】

#### ※設定値以下になると窒素ガス圧不足のエラーが表示される。

#### ※※メソッド内で固相乾燥のコマンドを使用しない場合はガス圧にかかわらずエラーは表示されない。

1. Mode+下ボタンを同時に長押ししてLOCK-OFFにする。はじめからLOCKOFFである場合はこの操 作は不要。

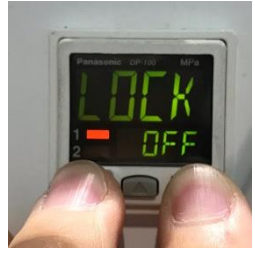

図2 LOCKOFF操作

2. 上下ボタンで下限値を設定する。(推奨 0.3MPa)

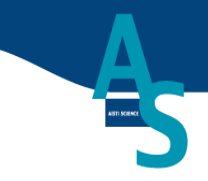

#### PCモードで作業する

1. ①設定タブの「②通信接続」ボタンを押して③通信ポート設定画面を開きます。

| *AiSTI<br>サンプ<br>アーJ<br>上に上                           |            | 設定   | <ul> <li>決選様</li> <li>ジ ファイル</li> <li>ウ</li> </ul> | 載成<br>し選択? | ウィンド       | יין ב<br>נו<br>לא | ] エラー<br>] ステー<br>] リポン<br>ンドウ | ウィンドウ<br>タス バー<br>やウィンド | )<br>-<br>ジの目 | 自動切替    |          |             |         |                                                        |     |                                                                                                    |                                       |                       |     |      |   |    |     | Þ     |
|-------------------------------------------------------|------------|------|----------------------------------------------------|------------|------------|-------------------|--------------------------------|-------------------------|---------------|---------|----------|-------------|---------|--------------------------------------------------------|-----|----------------------------------------------------------------------------------------------------|---------------------------------------|-----------------------|-----|------|---|----|-----|-------|
| 大服服 大服服 化水子 大服服 化水子 化化化化 化化化化化化化化化化化化化化化化化化化化化化化化化化化化 | 通信中<br>停止中 |      | *<br>*                                             |            |            |                   | H                              | HH                      |               | P2<br>0 | P3D<br>O | P4<br>0     | PN<br>0 | 10<br>9<br>8<br>7<br>6<br>5<br>4<br>3<br>2<br>1<br>A B | C D | <ul> <li>20</li> <li>19</li> <li>18</li> <li>17</li> <li>16</li> <li>15</li> <li>14</li> <li>13</li> <li>12</li> <li>11</li> <li><i>E</i></li> </ul> | • • • • • • • • • • • • • • • • • • • | •<br>•<br>•<br>•<br>• |     |      |   |    |     |       |
| 実行 様                                                  | xyyr       | 核体清報 |                                                    | 先処課        | 後処         | 治<br>第一1          | itti<br>lo mL                  | A                       |               | в       | 医相       | カートリッ:<br>c | e<br>D  | E                                                      | -   | 1                                                                                                    | 1-2                                   |                       | 1-3 | 1-4  | 1 | -5 | 1-6 | 2     |
| V No                                                  | ゲンタド名      |      |                                                    | 理<br>[     | 1 <u>4</u> | 数 .               |                                |                         |               | -       |          |             | -       |                                                        |     |                                                                                                    |                                       |                       | 2   | .5mL |   |    |     | 2.5ml |
|                                                       |            |      |                                                    | F          |            |                   |                                |                         |               |         |          |             |         |                                                        |     |                                                                                                    |                                       |                       |     |      |   |    |     |       |
|                                                       |            |      |                                                    |            |            |                   |                                |                         |               |         |          |             |         |                                                        |     |                                                                                                    |                                       |                       |     |      |   |    |     |       |
|                                                       |            |      |                                                    |            |            |                   |                                |                         |               |         |          |             |         |                                                        |     |                                                                                                    |                                       |                       |     |      |   |    |     |       |
|                                                       |            |      |                                                    | Ë          | 片          |                   |                                |                         |               |         |          |             |         |                                                        |     |                                                                                                    |                                       |                       |     |      |   |    |     |       |
|                                                       |            |      |                                                    | Ē          | 긑          |                   |                                |                         |               |         |          |             |         |                                                        |     |                                                                                                    |                                       |                       |     |      |   |    |     |       |
|                                                       |            |      |                                                    | F          | F          |                   |                                |                         |               |         |          |             |         |                                                        |     |                                                                                                    |                                       |                       |     |      |   |    |     |       |
|                                                       |            |      |                                                    |            |            |                   |                                |                         |               |         |          |             |         |                                                        |     |                                                                                                    |                                       |                       |     |      |   |    |     |       |
|                                                       |            |      |                                                    |            |            |                   |                                |                         |               |         |          |             |         |                                                        |     |                                                                                                    |                                       |                       |     |      |   |    |     |       |
|                                                       |            |      |                                                    |            |            |                   |                                |                         |               |         |          |             |         |                                                        |     |                                                                                                    |                                       |                       |     |      |   |    |     |       |

2. PLCポート、ポンプポートを選択してOKを押します。ポート番号はそれぞれ別の数

字が入ります。

|   | 新しい接続  | ×                       |                                     |
|---|--------|-------------------------|-------------------------------------|
| 3 |        |                         | PLCポート、ポンプポートには別々のポートを              |
|   | PLCボート | USB Serial Port (COM10) | ── 入力します。                           |
|   | ポンプポート | USB Serial Port (COM11) | ※使用するポートはPCにより異なります。                |
|   |        | OK キャンセル                | ※※通信ポートが空欄の場合、ケーブルの接触不良など<br>が疑われます |

3. 設定が正しく行われると通信状態が『通信中』になります。

| 通信状態         | 通信中  |   |
|--------------|------|---|
| 運転状態         | 17LT | _ |
| 経過時間         |      |   |
| 進歩状況         |      |   |
| 検体番号         |      |   |
| -1<br><<br>k |      |   |
| 行/総行数        |      |   |
| 行程           |      |   |
|              |      |   |
|              |      |   |

装置およびソフトウェアを再起動して装置が正しく動作することを確認してください。アーム及びシリンジポンプが動作すれば設定は終了です。

通信接続の再設定

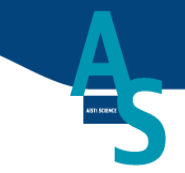

PCモードで作業する

①設定タブの「②通信接続」ボタンを押して③通信ポート設定画面を開きます。
 ※通信状態が『デモ中』となっている場合は、停止ボタンを押して操作してください。

| 3<br>2<br>3<br>3<br>3<br>3<br>3<br>3<br>3<br>3<br>3<br>3<br>3<br>3<br>3                                                                                                    | □ 13-90019<br>□ 33-92/7-<br>□ UIC 190019000000000<br>90(5)<br>▼▲ UIC 1000000000000000000000000000000000000                                                                                                    | ※デモ中の場合                                                                                                    |
|----------------------------------------------------------------------------------------------------|----------------------------------------------------------------------------------------------------|----------------------------------------------------------------------------------------------------|
| match         match         match <t< th=""><th>P         PD         P         P</th><th>通信状態     デモ中       運転状態     停止中       経過時間        進歩状況        検体番号        コメント</th></t<> | P         PD         P         P | 通信状態     デモ中       運転状態     停止中       経過時間        進歩状況        検体番号        コメント                                                                                                    |
| 3     r                                                                                                    |                                                                                                    | 17/#31日<br>行程<br>5<br>丁実検<br>メソッド                                                                                                    |
| 28                                                                                                    |                                                                                                    | <ul> <li>●</li> <li>●</li></ul> |

2. PLCポート、ポンプポートを選択してOKを押します。ポート番号はそれぞれ別の数字が入

ります。

|     | 新しい接続            |                                                 | ×        |             |
|-----|------------------|-------------------------------------------------|----------|-------------|
| (4) | PLCポート<br>ポンプポート | USB Serial Port (COM10) USB Serial Port (COM11) | <u> </u> | P<br>_ フ    |
|     |                  | OK キャンセル                                        |          | ※<br>※<br>ガ |

PLCポート、ポンプポートには別々のポートを 入力します。 ※使用するポートはPCにより異なります。 ※※通信ポートが空欄の場合、ケーブルの接触不良など が疑われます

3. 設定が正しく行われると通信状態が『通信中』になります。

|       |     | _ |
|-------|-----|---|
| 通信状態  | 通信中 |   |
| 運転状態  | 停止中 |   |
| 経過時間  |     |   |
| 進歩状況  |     |   |
| 検体番号  |     |   |
| コメント  |     |   |
| 行/総行数 |     |   |
| 行程    |     |   |
|       |     |   |
|       |     |   |

装置およびソフトウェアを再起動して装置が正しく動作することを確認してください。アーム及びシリンジポンプが動作すれば設定は終了です。

### ログファイルの保存場所

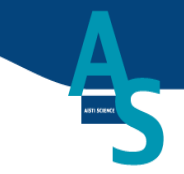

- A) PCモードの場合

  - 1. メンテナンスタブの「データフォルダを開く」ボタンを選択する

開いたフォルダ内のINI→LOG→SYSに保管されています。
 ファイル名は「年年年年月月(.log)」という形式で保管されています。エラーが発生した年月日のファイルの送付を依頼してください。

| <u>       </u> =   s                    | 542                                        |                  |                   |                       |                                                         | - 🗆 X                    |
|-----------------------------------------|--------------------------------------------|------------------|-------------------|-----------------------|---------------------------------------------------------|--------------------------|
| ファイル ホーム                                | 共有 表示                                      |                  |                   |                       |                                                         | ~ 🕐                      |
| ★ ↓ ↓ ↓ ↓ ↓ ↓ ↓ ↓ ↓ ↓ ↓ ↓ ↓ ↓ ↓ ↓ ↓ ↓   | 貼り付け より取り<br>おり付け 2000ビー<br>○ ショートカットの貼り付け | - 移動先 -<br>先 先 - | X 削除 -<br>■ 名前の変更 | 「「「」」<br>新しい<br>フォルダー | יין דע 🔄 🖓 🕹 און דע דע דע דע דע דע דע דע דע דע דע דע דע | ■ すべて選択 □ 選択解除 □ 選択の切り替え |
|                                         | クリップボード                                    |                  | 理                 | 新規                    | 開く                                                      | 選択                       |
| $\leftarrow \rightarrow \cdot \uparrow$ | K Roaming > AiSTI > ST-G40                 | ) → INI → LOG    | > SYS             | ~ Ö                   | SYSの検索                                                  | Q                        |
| 名前                                      | ^ 更新                                       | 日時               | 種類                | サイズ                   |                                                         | ^                        |
| 201704                                  | 2017                                       | /04/27 15:28     | テキスト ドキュメント       | 2,959                 | KB                                                      |                          |
| 201705                                  | 2017                                       | /05/01 0:00      | テキスト ドキュメント       | 5,072                 | KB                                                      |                          |
| 201706                                  | 2017                                       | /06/30 17:54     | テキスト ドキュメント       | 7,980                 | KB                                                      |                          |
| 201707                                  | 2017                                       | /07/31 15:53     | テキスト ドキュメント       | 17,386                | KB                                                      |                          |
| 201708                                  | 2017                                       | /08/28 18:22     | テキスト ドキュメント       | 8,068                 | KB                                                      |                          |
| 201709                                  | 2017                                       | /09/29 12:04     | テキスト ドキュメント       | 52                    | KB                                                      |                          |
| 201710                                  | 2017                                       | /10/26 13:47     | テキスト ドキュメント       | 10                    | KB                                                      |                          |
| 201711                                  | 2017                                       | /11/29 16:07     | テキスト ドキュメント       | 329                   | KB                                                      |                          |
| 201712                                  | 2017                                       | /12/28 16:01     | テキスト ドキュメント       | 1,210                 | KB                                                      |                          |
| 201801                                  | 2018                                       | /01/31 10:32     | テキスト ドキュメント       | 996                   | KB                                                      |                          |
| 201802                                  | 2018                                       | /02/27 18:15     | テキスト ドキュメント       | 403                   | KB                                                      |                          |
| 201803                                  | 2018                                       | /03/29 9:45      | テキスト ドキュメント       | 177                   | KB                                                      |                          |
| 201804                                  | 2018                                       | /04/03 17:27     | テキスト ドキュメント       | 22                    | КВ                                                      | ~                        |
| 21 個の項目                                 |                                            |                  |                   |                       |                                                         | E== ===                  |

- B) タブレットモードの場合
  - 1. トップ画面で「PCモード」ボタンを押してPCモードに切り替える

| トップ      |    | 操作を選    | 沢して下さい           |       |
|----------|----|---------|------------------|-------|
| メワッド選択   |    |         | アームを上<br>げる HOME | エラー解除 |
| メワッド入力   |    | シーケンス編集 | 1-10取り出し         |       |
| SPEトレー確認 |    |         | 11-20取りだし        |       |
| 治既確認     |    |         |                  |       |
| 实行       | PC | τ-ド     |                  | 終了    |

2. A)PCモードの場合の手順を参考にデータフォルダ内のLogファイルを表示する

| 第1版 | 2019年5月 |
|-----|---------|
| 第2版 | 2019年8月 |
| 第3版 | 2020年2月 |
| 第4版 | 2021年5月 |
| 第5版 | 2022年6月 |

販売元 株式会社アイスティサイエンス 〒640-8390 和歌山市有本18-3 TEL.073-475-0033 FAX.073-497-5011 URL http://www.aisti.co.jp